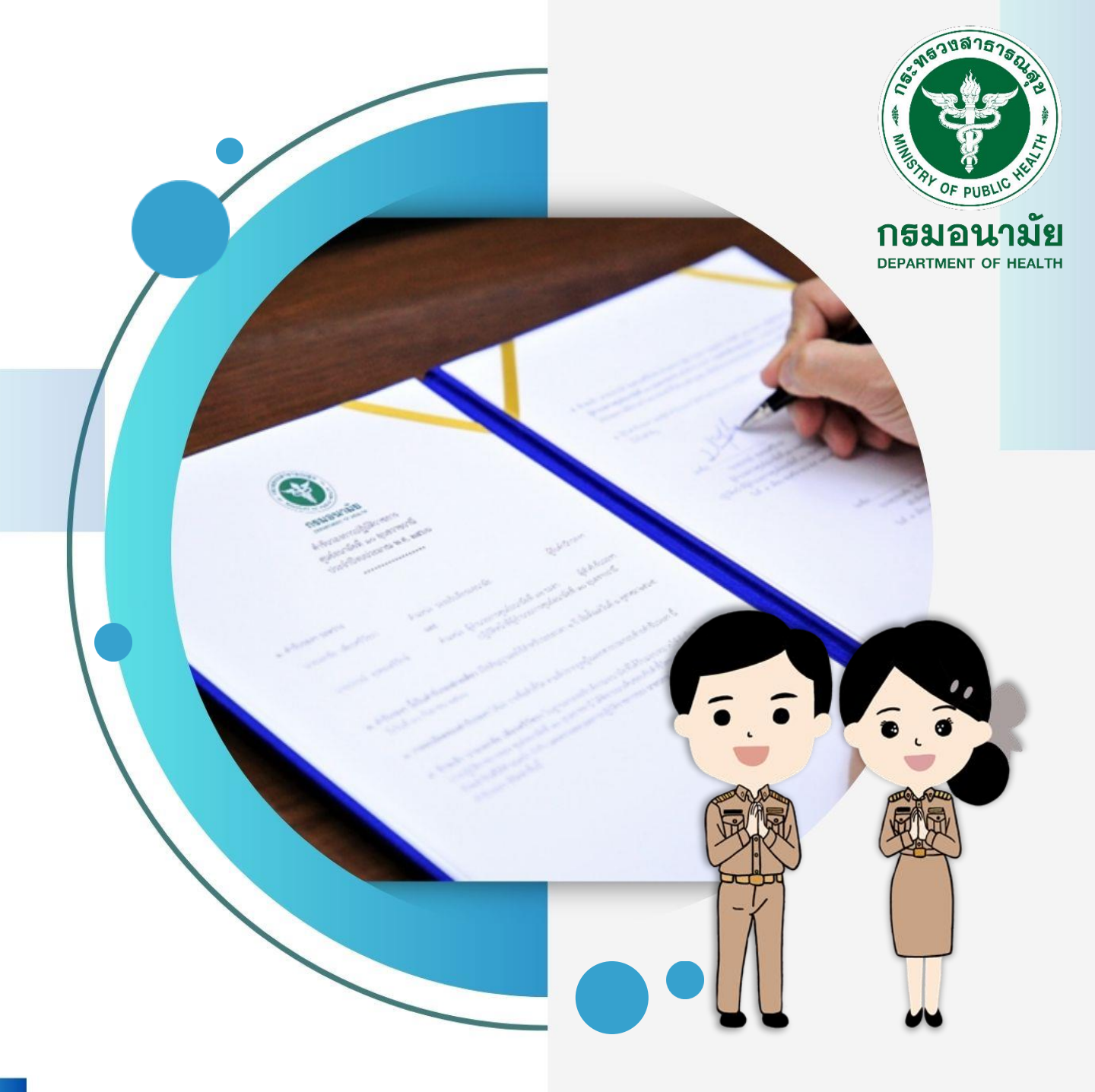

ดู่มือราบงานตามดำรับรองการปฏิบัติราชการ ของหน่วบงานในสังกัดกรมอนามับ ประจำปังบประมาณ น.ศ. 2567

้จัดทำโดย : กลุ่มพัฒนาระบบบริหาร กรมอนามัย

# คำรับรองการปฏิบัติราชการของหน่วยงานในสังกัดกรมอนามัย ประจำปีงบประมาณ พ.ศ. 2567

| ส เข้าเล้า เชื่องขวัญแลง<br>เของขวัญแลง<br>ะเจ้าหน้าที่กลง<br>ตามนโยบายส<br>(No Gift J<br>ดาวาน์โหลดง) | มายบริหาร<br>มายบริหาร ขอปร<br>เรของกำนัลทุกช<br>มุ่มพัฒนาระบบเ<br>การไม่รับของขะ<br>Policy) ของกะ<br>เอกสาร - ดำรับ | สหรับเริ่มหัวที่ - ทำ<br>ทำรับรอมการปฏ<br>มินประทาง พ.<br>ระกาศต<br>มินประทาง พ.<br>กรับรอมการป<br>มิมพัน<br>เรล. เการร   ภิาวัติ                       | ອນດີດວິດີທະສະ<br>ດປຣະຫາຄີນາຈັນຜ່ອ<br>ເປີຣະຫາຄີນາຈັນຜ່ອ<br>ເປັດເຮົາສາກາຣ<br>ເກີ. 2563-2567<br>ເບັດຣາສາກາຣ<br>ເກີ. 2563-2567<br>ເບັດຣາສາກາຣ<br>ເກີ. 2563-2567<br>ເບັດຣາສາກາຣ<br>ເບັດຣາສາກາຣ<br>ເປັດອາສາກາຣ<br>ເປັດອາສາກາຣ<br>ເປັດອາສາາກາຣ<br>ເປັ | Nuesati c C C C         E         E | าเกย ↓<br>♣<br>500 โปร่งใส<br>ที่                                          |                                           |
|----------------------------------------------------------------------------------------------------|----------------------------------------------------------------------------------------------------|----------------------------------------------------------------------------------------------------|----------------------------------------------------------------------------------------------------|----------------------------------------------------------------------------------------------------|----------------------------------------------------------------------------|-------------------------------------------|
| ประจำปีงบบ<br>https://psde                                                                             | ประมาณ พ.ศ.2<br>g.anamai.moph                                                                                        | :567<br>go.th/th/agree                                                                                                    |                                                                                                    | รมสร้าม กรมองกมัย 📏<br>เการความเสียมกรม<br>เฮการ                                                                                                    | น<br>ผู้จำนวยท<br>08<br>หนังสือพิมพ์                                       | ายธวชชย บุณเกด<br>การกลุ่มพัฒนาระบบบริหาร |
| <b>บ ่าวประชาสัมเ</b><br>อัพแกกุกสาระ ช่าวสา<br>III อำ.ส่วสารกลุ่นพัฒ<br>กรมอบภัย                      | รรรรรรรรรรรรรรรรรรรรรรรรรรรรรรรรรรรรร                                                                                | okies) เพื่อเก็บรวบรวมข้อมูลพฤติกรรม<br>ง การโข้งาน หรือการรับบริการผ่านใ<br>ประโยชน์ในการอำนวยความสะดวกแก่เจ้<br>เรือการรับบริการผ่านเว็บไซด์และแอปพลิ | EN TH<br>ของเจ้าของ<br>วิปไซต์และ<br>วิปไซต์และ<br>เคชั่น ของ<br>ปิด                                                                                                    | NEUR<br>MELR                                                                                                    |                                                                            |                                           |
| <ul> <li>กลุ่มพัฒน</li> <li>หนักหลัก</li> <li>กวนโหลดเส<br/>กระมงนามัย กับคลัง</li> </ul>              | นาระบบบริหาร<br>เกียวกับเรา - บริการเ<br>อกสาร   คำรับร<br>ความรู้สุขภาพเพื่อถูกคน                                   | <sup>ประชาชน</sup>                                                                                                    | ขบาดถ้ออักเ<br>เหน้ากี v ฮ่าวประฮาสัม<br>อ่าว<br>ชการ ปีมบประม                                                                                                    | es <u>n n ก</u> ความดั<br>พันธ์ > ศูนย์กวาม<br>กำรับรณฑรปฏิบัติราศกร ><br>าณ W.ศ. 256                                                                                                    | ากับขอมสี c C C C<br>กพร. ~ •••<br>กำรับรอมการปฏบัติราชการ ปัมบป<br>3-2567 | าาษาไทย<br><b>Q</b><br>มาน พ 2503         |
| มหา                                                                                                    | ٩                                                                                                    |                                                                                                    | หมวดหมู่ หมวดหมู่กั้ง                                                                                                    | เหมด                                                                                                    | 🗸 เรียงลำดับข้                                                             | oya Relevant 🗸                            |
| การประเมินส่วนรา<br>กำรับรณฑรปฏิบัติราศการ ประ<br>ไฟล์แนบทั้งหมดมี 1 รายท                              | <b>เชการตามมาตรการ</b> ป<br>ะกินัมแปะเมาณ 2507<br>การ                                                                | Iรับปรุงประสิทธิภาพใ                                                                                                    | ในการปฏิบัติราชการข                                                                                                    | เองกรมอนามัย ประ                                                                                                    | ำำปีวบประมาณ พ.ศ                                                           | . 2567                                    |
| คัวชี้วัดการประ                                                                                        | ะเมินส่วนราชการตามมาตรการ                                                                                            | เปรับปรุงประสิทธิภาพในการป                                                                                                    | <sup>ป</sup> ฏิบัติราชการของกรมอนามัย                                                                                                    | ประจำปีงบประมาณ พ.ศ.2                                                                                                    | 567.pdf ขนาดไฟล์ <b>1.82</b> MB<br>ดาวน์โหลด <b>1</b> ครั้ง                | 🛃 ถาวน์โหลด<br>🚹 แจ้มไฟล์เสีย             |
| คู่มือรายงานตามค่<br>กรับรอมกระปฏิบัติราชการ ประ<br>ไฟล์แนบทั้งหมดมี 1 รายก                            | ຳ້ <b>ຣັບຣວງກາຣປฏิบัติรา</b><br>-ຳ້ານັບປະບານ 2507<br>ກາຣ                                                             | ชการหน่วยงานในสังเ                                                                                                    | ทัดกรมอนามัย ประจำ                                                                                                    | เป็วบประมาณ พ.ศ.                                                                                                    | 2567                                                                       |                                           |
|                                                                                                    | านคำรับรองการปฏิบัติราชการ                                                                                           | หน่วยงานในสังทัดกรมอนามัย                                                                                                    | J                                                                                                    |                                                                                                    | ขนาดไฟล์ <b>1.82</b> MB<br>ดาวน์โหลด <b>1</b> ครั้ง                        | 🛃 ดาวน์โหลด<br>🚹 แจ้มไฟล์เสีย             |
| 67-คู่มือรายมา                                                                                         |                                                                                                    |                                                                                                    |                                                                                                    |                                                                                                    |                                                                            |                                           |
| 67-คู่มีอรายงา<br>คำรับรองการปฏิบั<br>กำรับรองการปฏิบัสิตาศาร ปะ<br>ฟลีแนบทั้งหมดมี 2 รายศ             | <b>วัติราชการกรมอนามัย</b><br>สำนังเประเทณ 2567<br>าาร                                                               | າ ປຣະຈຳປັງບປຣະມາດເ                                                                                                    | พ.ศ. 2567                                                                                                    |                                                                                                    |                                                                            |                                           |

ขั้นตอนการรายงานผลการดำเนินงานตัวชี้วัดตามคำรับรองการปฏิบัติราชการ ของหน่วยงานในสังกัดกรมอนามัย ประจำปีงบประมาณ พ.ศ.2567

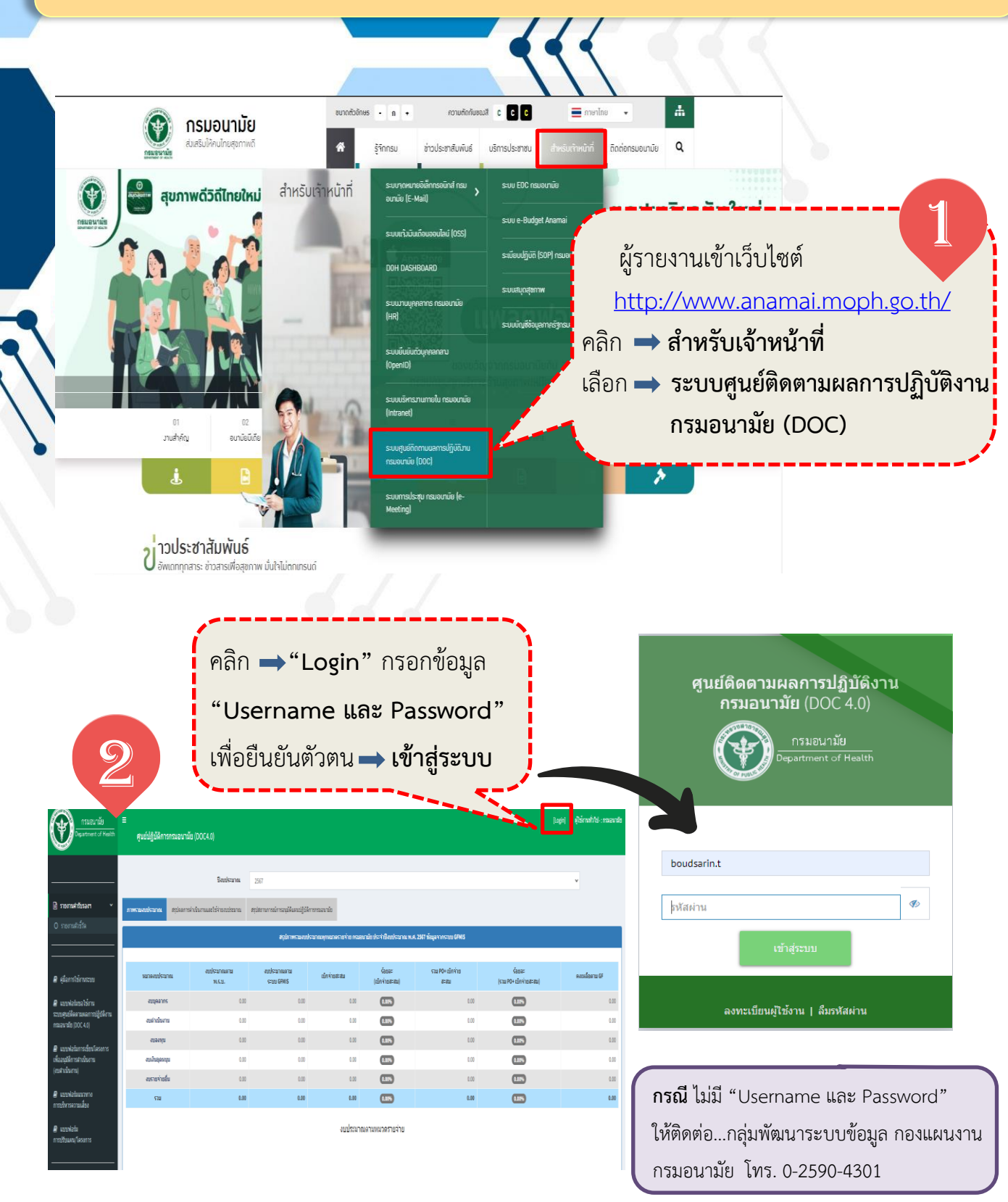

กลุ่มพัฒนาระบบบริหาร กรมอนามัย

คู่มือรายงานตามคำรับรองการปฏิบัติราชการของหน่วยงานในสังกัดกรมอนามัย ประจำปีงบประมาณ พ.ศ. 2567

# เข้าสู่ระบบสำเร็จ...มุมบนด้านขวาจะขึ้น ชื่อ-นามสกุล และหน่วยงานของผู้เข้าระบบ

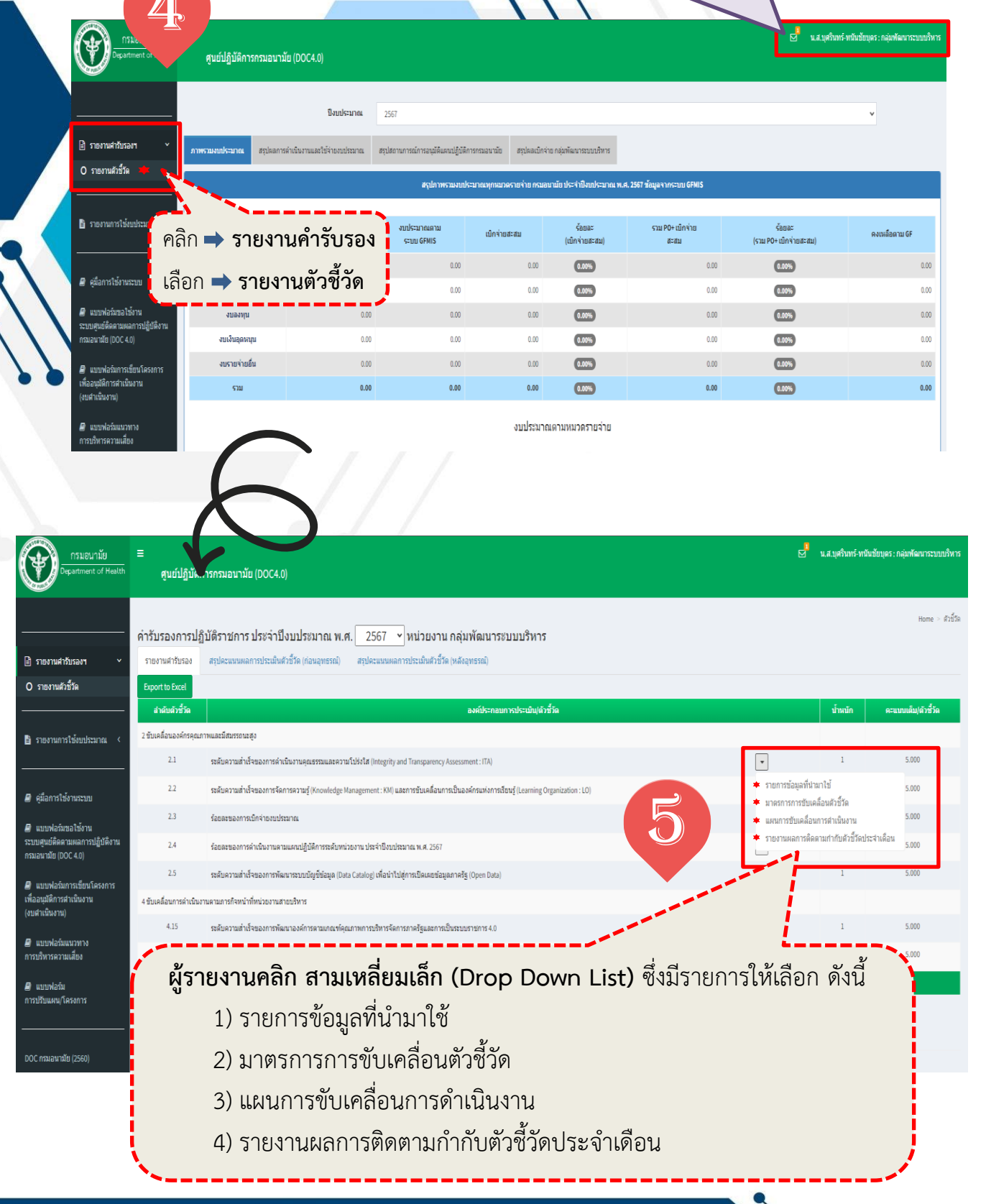

#### กลุ่มพัฒนาระบบบริหาร กรมอนามัย

|    |                                       |                                                                                                    | 11,                                   |                   |                              |                            |
|----|---------------------------------------|----------------------------------------------------------------------------------------------------|---------------------------------------|-------------------|------------------------------|----------------------------|
|    |                                       |                                                                                                    |                                       |                   | น.ส.บุศรินทร์-ทนันชัยบุ      | ุดร : กลุ่มพัฒนาระบบบริหาร |
|    | ศูนย์ปฏิบัติก                         | ารกรมอนามัย (DOC4.0)                                                                                                    |                                       |                   |                              |                            |
| ค่ | ำรับรองการปฏิ                         | บัติราชการ ประจำปึงบประมาณ พ.ศ หน่วยงาน กลุ่มพัฒนาระบบบริหาร                                                                    | 6                                     |                   |                              | Home > ตัวขี้วัด           |
|    | รายงานศารับรอง                        | สรุปคะแนนผลการประเมินสั่วอี้วัด (ก่อนอุพธรณ์) สรุปคะแนนผลการประเมินสั่วอี้วัด (หลังอุพธรณ์)                                     | เลือก                                 | \Rightarrow รายกา | เรข้อมูล <i>พ</i> ิ          | ี่นำมาใช้                  |
|    | Export to Excel                       |                                                                                                    | ·                                     |                   |                              | لر                         |
|    | ສຳ <b>ດັນຕັ</b> ້ງ <del>ນີ້</del> ງັດ | องค์ประกอบการประเมิน(ดัวซี่วัด                                                                                                  | · · · · · · · · · · · · · · · · · · · |                   | น้ำหนัก                      | คะแนนเต็ม/ตัวชี้วัด        |
| 1  | 2 ขับเคลื่อนองค์กรคุณภ                | าพและมีสมรรถนะสูง                                                                                                    |                                       | i i ch            |                              |                            |
|    | 2.1                                   | รมดับความสำเร็จของการดำเนินงานคุณธรรมและความโปร้งใส (Integrity and Transparency Assessment : ITA)                               |                                       |                   | การข้อมูลที่นำมาใช้          | 5.000                      |
|    | 2.2                                   | ระดับความสำเร็จของการจัดการความรู้ (Knowledge Management : KM) และการขับเคลื่อนการเป็นองค์กรแห่งการเรียบรู้ (Learning Organizat | ion : LO)                             | รายการข้อมูลที่เ  | ามาใช้<br>คลื่อมตัวซี้วัด    | 5.000                      |
|    | 2.3                                   | ร้อยลงของการเป็กจำยงบประมาณ                                                                                                    |                                       | แผนการขับเคลื่อ   | หลอนตรบรงต<br>เนการตำเนินงาน | 5.000                      |
|    | 2.4                                   | ร้อยละของการดำเนินงานตามแผนปฏิบัติการระดับหน่วยงาน ประจำปังบประมาณ พ.ศ. 2567                                                    |                                       | รายงานผลการตั     | ดตามกำกับด้วชี้วัดประจำเง่   | <i>โ</i> อน<br>5.000       |
|    | 2.5                                   | รรดับความสำเร็จของการพัฒนารรบบบัญชีข้อมูล (Data Catalog) เพื่อนำไปสู่การเปิดเผยข่อมูลภาครัฐ (Open Data)                         |                                       | •                 | 1                            | 5.000                      |
|    | 4 ขับเคลื่อนการดำเนินง                | านตามการกิจหน้าที่หน่วยงานสายบริหาร                                                                                             |                                       |                   |                              |                            |
|    | 4.15                                  | ระดับความสำเร็จของการพัฒนาองค์การตามเกณฑ์คุณภาพการบริหารจัดการภาครัฐและการเป็นระบบราชการ 4.0                                    |                                       | •                 | 1                            | 5.000                      |
|    | 4.16                                  | ระดับความสำเร็จของการดำเนินงานจัดทำคำรับรองการปฏิบัติราชการ                                                                     |                                       | •                 | 1                            | 5.000                      |
|    | น้ำหนักรวม และ                        | ละนามดัวงน้ำหนักรวม                                                                                                    |                                       |                   | 7                            |                            |
|    |                                       |                                                                                                    |                                       |                   |                              |                            |

หมายเหตุ: ตัวชี้วัดที่ไม่ต้องบันทึกข้อมูลลงระบบรายงานคำรับรองฯ

- 2.3 ใช้ฐานข้อมูลจากระบบบริหารการเงินการคลังภาครัฐแบบอิเล็กทรอนิกส์ใหม่ (New GFMIS Thai)
- 2.4 ใช้ข้อมูลผลการดำเนินงานจากระบบ DOC4.0 กองแผนงาน ปีงบประมาณ พ.ศ.2567
- 2.5 ใช้ข้อมูลในระบบ Anamai Data Catalog <u>URL:https://datacatalog.anamai.moph.go.th/</u>

|   |                                                         |                       |                                                      |                    | _0 | م بر، بورد م                              |
|---|---------------------------------------------------------|-----------------------|------------------------------------------------------|--------------------|----|-------------------------------------------|
| - |                                                         |                       |                                                      |                    |    | น.ส.บุศรนทร-ทนนชยบุตร : กลุมพฒนาระบบบรหาร |
|   | ศูนย์ปฏิบัติการกรมอนามัย (DOC4.0)                       |                       |                                                      |                    |    |                                           |
|   |                                                         |                       |                                                      |                    |    |                                           |
| 5 | รายการข้อมูลที่นำมาใช้ 🥂 🖊                              |                       |                                                      |                    |    | Home > รายการข้อมูลที่นำมาใช้             |
|   |                                                         |                       |                                                      |                    |    |                                           |
|   |                                                         |                       |                                                      |                    |    |                                           |
|   |                                                         |                       | กลุ่มพฒนาระบบบริหาร                                  |                    |    |                                           |
|   |                                                         |                       |                                                      |                    |    |                                           |
| រ | ไงบประมาณ : 2567                                        |                       |                                                      |                    |    |                                           |
| Ġ | วัวชี้วัดที่เกี่ยวข้อง : 2.1 : ระดับความสำเร็จของการดำเ | นินงานคุณธรรมและความโ | ปร่งใส (Integrity and Transparency Assessment : ITA) |                    |    |                                           |
| 4 | เพิ่มรายการข้อมอ                                        |                       | ,                                                    |                    |    |                                           |
|   | ନଟି                                                     | าก <b>—เพิ่ม</b>      | รายการข้อมล                                          |                    |    |                                           |
|   | · · · · · · · · · · · · · · · · · · ·                   |                       | <b>U</b>                                             |                    |    | กลับ << รายงานศารับรองการปฏิบัติราชการ    |
|   | # ชื่อรายการข้อมูล URLจ้                                | งัดเก็บข้อมูล/ใฟล์แนบ | กลุ่มการวิเคราะห์                                    | วันที่บันทึกข้อมูล |    | วันที่ปรับปรุงแก้ไขข้อมูล                 |
|   |                                                         |                       | 8                                                    |                    |    |                                           |
|   |                                                         |                       | ฬงหมด ✓                                              |                    |    |                                           |
|   | No results found.                                       |                       |                                                      |                    |    |                                           |
|   |                                                         |                       |                                                      |                    |    |                                           |
|   | กลับ << รายงานศารับรองการปฏิบัติราชการ                  |                       |                                                      |                    |    |                                           |
|   |                                                         |                       |                                                      |                    |    |                                           |
|   |                                                         |                       |                                                      |                    |    |                                           |
|   |                                                         |                       | วล่มพัฒนาระบบบริหาร กรมลบามัย                        |                    | 1  |                                           |
|   |                                                         |                       | าสุมพรมนาร-0003การ กรมยน เมย                         |                    |    | $\langle \langle \langle \rangle$         |

#### ศูนย์ปฏิบัติการกรมอนามัย (DOC4.0)

### เพิ่มรายการข้อมูลที่นำมาใช้

8

ปังบประมาณ : 2567

≡

้ ตัวชี้วัดที่เกี่ยวข้อง : 2.1 : ระดับความสำเร็จของการดำเนินงานคุณธรรมและความโปร่งใส (Integrity and Transparency Assessment : ITA)

| .1 ผลการวิเคราะห์สถานการณ์ของตัวชี้วัด |  |
|----------------------------------------|--|
| วอรายการข้อมูล                         |  |
| 1                                      |  |
| ไอยู่อินเตอร์เน็ต: URL จัดเก็บข้อมูล   |  |
| $\star$                                |  |

17.

 1.2 ผลการวิเคราะหผู้รับบริการและผู้มีส่วนใต้ส่วนเสียเพื่อขับเคลื่อนดัวชี้วัด
 2
 พี่อยู่อินเตอร์เน็ต: URL รัดเก็บข่อมูล
 พี่อยู่อินเตอร์เน็ต: URL รัดเก็บข่อมูล
 1.1 ผลการวิเคราะห์สถานการณ์ของตัวชี้วัด
 1.2 ผลการวิเคราะห์ผู้รับบริการและมีผู้มีส่วนได้ส่วนเสีย เพื่อขับเคลื่อนตัวชี้วัด
 2023-10-24 10:24:54
 2023-10-24 10:24:54
 2023-10-24 10:24:54
 ทลังจากบันทึกข้อมูล ระบบจะบันทึกวันเวลาให้อัตโนมัติ หากมีการแก้ไข ระบบจะทำการเปลี่ยนวันเวลาที่ท่านได้ทำการแก้ไขล่าสุด

กลุ่มพัฒนาระบบบริหาร กรมอนามัย

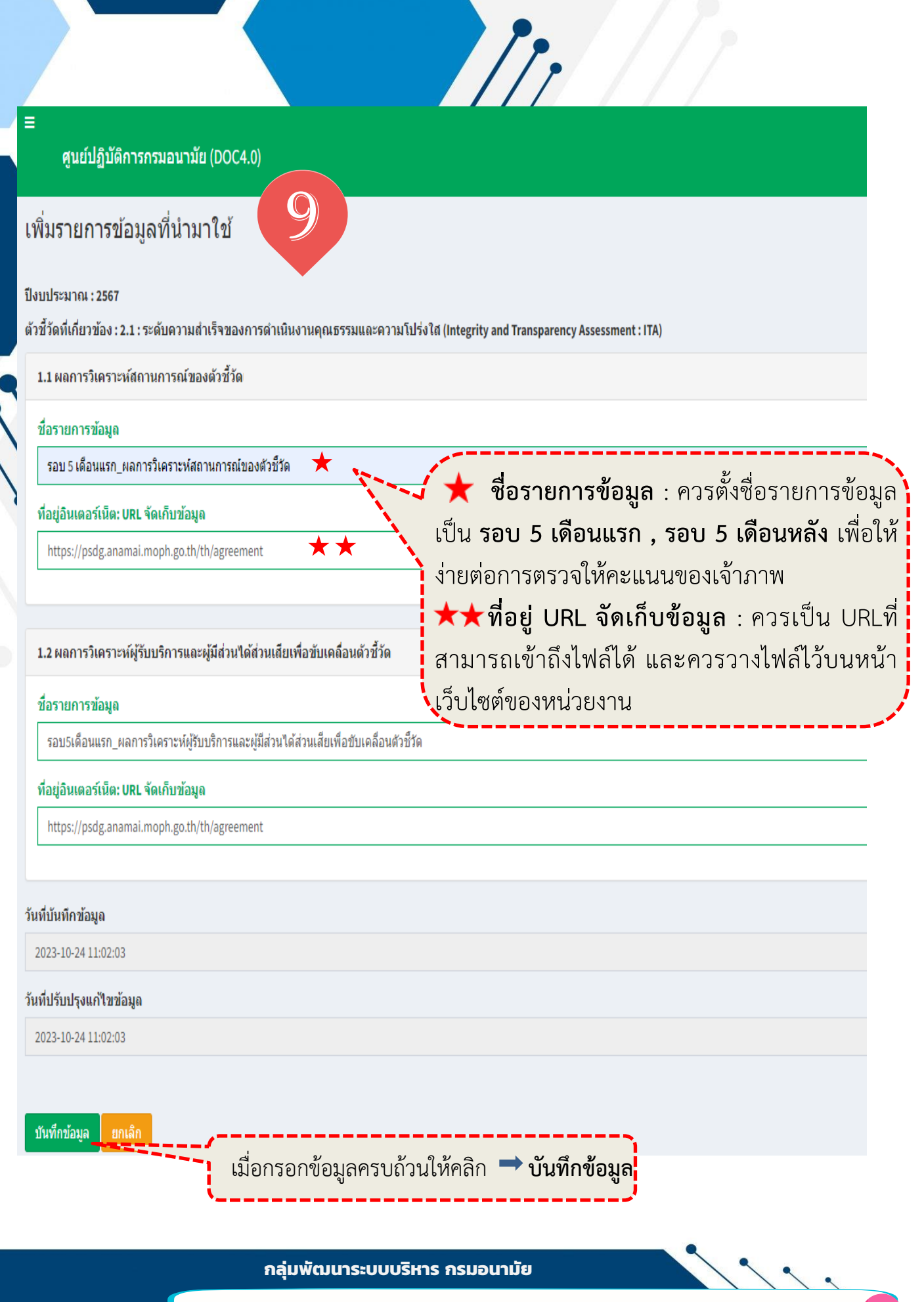

|         |    |   |    |     |  | al. |    |    |  |    | , |
|---------|----|---|----|-----|--|-----|----|----|--|----|---|
| Home    | 51 | 1 | 61 | 153 |  | 10  | ŵ  | 11 |  | Q. |   |
| TIVILLE |    |   |    |     |  |     | 14 | 16 |  |    |   |

6

|       |       | 4   | d        | •  |     | 0 8 |
|-------|-------|-----|----------|----|-----|-----|
| ราย   | ดาระ  | ນລາ | ເລາກ     | าก | าก  | 101 |
| 8 I 🛛 | 1110. | 비비사 | 1 6N V I | มเ | ы I | ۶Ц  |
|       |       |     | 1        |    |     |     |

| Budesau: 38<br>ภากมีข้อมูลเพิ่มเติมอีก<br>หากมีข้อมูลเพิ่มเติมอีก<br>เซเ Georgenmentoorfin<br>เซเ Georgenmentoorfin<br>เซi Georgenmentoorfin<br>เซi Georgenmentoorfin<br>Information<br>Information<br>Information<br>Information<br>Information<br>Information<br>Information<br>Information<br>Information<br>Information<br>Information<br>Information<br>Informat |                                                                                                    |                                                                                     | กลุ่มพัฒนาระบบบริหาร                                                                                                    |                                                   |                                       |
|----------------------------------------------------------------------------------------------------|----------------------------------------------------------------------------------------------------|-------------------------------------------------------------------------------------|----------------------------------------------------------------------------------------------------|---------------------------------------------------|---------------------------------------|
| <ul> <li>และสมสารสารสารสารสารสารสารสารสารสารสารสารสารส</li></ul>                                                                                                    | ไงบประมาณ : 2567<br>รัวชั่วต์เดียวข้อง : 2.1 : ระดับความสำเร็จของการดำเนินงานคณธรรมและควา<br>เพิ่มรายการข้อมูล<br>คลิก → เพิ่มร<br>หากมีข้อมูลเพิ่ะ      | <sup>มมปร่งไส (Integrity and Transparend)</sup><br>ร <b>ายการข้อมูล</b><br>มเติมอีก | ry Assessment : ITA)                                                                                                    |                                                   | กลับ << รายงานคำรับรองการปฏิบัติราชกา |
| 1 ขระเดืองการและหลังการและสล้าง (2004.00)<br>2 ขระเดืองการแล้วและหลังการและสล้าง<br>2 ขระเดืองการการกลับไปหน้าหลังกิดลิก<br>กลับ<<<รายงานคำรับรองการปฏิบัติราชการ<br>ชายปฏิบัติการกรมอนามัย (0004.0)<br>แก้ไขรายการข้อมูลได้ โดยคลิกที่รูปไอคอนต่า<br>คับปฏิบัติการกรมอนามัย (0004.0)<br>แก้ไขรายการข้อมูลที่น่ามาใช้<br>2019<br>เป็นปฏิบัติการกรมอนามัย (0004.0)<br>แก้ไขรายการข้อมูลที่น่ามาใช้<br>2019<br>เมล์แประมาณ : 2567<br>สายรับสายการข้อมูลที่น่ามาใช้<br>2019<br>สายรับสายการข้อมูลที่น่ามาใช้<br>2019<br>เป็นข้อมูลที่น่ามาใช้<br>2019<br>เป็นเป็นรับสายการข้อมูลที่น่ามาใช้<br>2019<br>เป็นเกิมระยาม : 2567<br>สายรับสายการข้อมูล เป็นหรือของการช่างถิ่มงานศุณรรรมและความน์ประโยโตปฐาย หล่างกรรมสายสายการข้อมูล<br>สายรับสายการข้อมูล เป็นประวายร่างสายการสายในสายสายสายสายไประกอบการร้างรายร่าง<br>สายรับสายการข้อมูล เป็นประวายรับสายการสายในสายสายสายสายไประกอบการร้างรายร่าง<br>สายรับสายการข้อมูลที่น่ามาใช้<br>2019<br>เป็นเป็นประวายร่อมูลที่น้ำมาใช้ในส่วนข้อ 1.1 – 1.2<br>เมื่อแก้ไขเรียบร้อยแล้วให้คลิก ไอคอนสีฟ้า<br>มากไม่ต้องการแก้ไขข้อมูลที่นำมาใช้ในส่วนข้อ 1.1 – 1.2<br>เมื่อแก้ไขเรียบร้อยแล้วให้คลิก ไอคอนสีฟ้า<br>มากเลืองการแก้ไขเลืองการแก้ไขเลืองการแก้ไขเลืองการแก้ไขเลืองการแก้ไขเลืองการการและการเป็นร้างกรงการแก้ไขเลืองการแก้ไขเลืองการแก้ไขเลืองการแก้ไขเลืองการแก้ไขเลืองการรายเล่านาง<br>เพื่อกล้าป่าไขเรียบร้อยแล้วให้คลิก ไอคอนสีฟ้า<br>มาเล็ก<br>เพื่อกล้าป่าไขเรียบร้อยแล้วให้คลิก ไอคอนสีฟ้า<br>เมื่อกล้าป่าไขเรียบร้อยแล้วให้คลิก ไอคอนสีฟ้า<br>มาเล็ก<br>เมื่อกล้าป่าไขเรียบร้ายนอนไขเล้ายางไข่เล้าคลางสางคลาง<br>เมื่อกล้าป่าไขเรียบร้ายนอนสีฟ้า<br>มานะลิก                                                                                                    | <ul> <li># ชื่อรายการข้อมูล</li> </ul>                                                                                                    | URL จัดเก็บข้อมูล/ไฟล์<br>แนบ<br>ท้                                                 | กลุ่มการวิเคราะห์<br>้งหมด                                                                                                    | วันที่บันทึกข้อมูล<br><b>∨</b>                    | วันที่ปรับปรุงแก้ไขข้อมูล             |
| 2) ขะปลับขางสามาร์สามมัติมีสามอะสังกัน<br>มันร์สาร์สามารถแก้ไขข้อมูลเรียบร้อยแล้ว หากจะแก้ไขข้อมูล ให้เลือก<br>ไอคอนทางด้านขวามือ จะมีรายการ ดังนี้<br>พากต้องการกลับไปหน้าหลักคลิก<br>กลับ<<รายงานคำรับรองการปฏิบัติราชการ<br>คับ/<รายงานสามารถแก้ไขข้อมูลได้ โดยคลิกที่รูปไอคอนต่า<br>จับยับผู้การกรมอนามัย (DOC4.0)<br>แก้ไขรายการข้อมูลที่น่ามาใบ้<br>มีหน่ายวันอะ 2.1 : ระดับตรามสามริจของการสามในงานดุณธรรมและตรามใปร่งไข (integrity and Transparency Assessment : ITA)<br>สารารห้อนระบัติมุล<br>สารวันตรารช่อมูลและตรามสามริจของการสามในงานดุณธรรมและตรามใปร่งไข (integrity and Transparency Assessment : ITA)<br>มอการที่สามาร์สมุล<br>รมย 5 เดือนเรา, แลการโนการช่อยจางสำนโนงานดุณธรรมและตรามใปร่งไข (integrity and Transparency Assessment : ITA)<br>มอการห้อนจะเมือง : 2.1 : ระดับตรามสามริจของการสามถึงงานดุณธรรมและตรามใปร่งไข (integrity and Transparency Assessment : ITA)<br>มอการห้อนจะเมือง : 2.1 : ระดับตรามสามริจของการสามถึงงานดุณธรรมและตรามใปร่งไข (integrity and Transparency Assessment : ITA)<br>มอการห้อนจะเมือง : 2.1 : ระดับตรามสามริจของการสามถึงงานดุณธรรมและตรามใปร่งไข (integrity and Transparency Assessment : ITA)<br>มอการห้อนางและตรามสู่ห้อการสัมเดียงและตรวมสุดในมาไข้ประกอบการโทราะทร์<br>ช่องแกรงสัมล<br>รมย 5 เดือนเรา, แลกรรโทราชายงสถานการสนองสำชีวต<br>หน่งรมดอน<br>เป็นอุโปล์ เป็นเป็นข้อมูลที่นำมาใช้ในส่วนข้อ 1.1 – 1.2<br>เมื่อแก้ไขเรียบร้อยแล้วให้คลิก ไอคอนสีเพ็ก โมคอนสีเพ็ก<br>เมื่อเล้าไปไปวันที่กลารแก้ไขแล้วคลิก ไอคอนสีเพลือง<br>เมื่อเล้าไปไปวันที่กล้อมเล้าอยู่เป็นไปร่ายเวลา<br>เมื่อเล้าไปปรับรับส์การแก้ไขแล้วคลิก ไอคอนสีเพลี เมืองเลิก<br>เมื่อเล้าไปปรับที่กลารแก้ไขแล้วคลิก ไอคอนสีเพลีอง                                                                                                    | 1 รอบ 5 เดือนแรก_ผลการวิเคราะห์สถานการณ์ของดัวขี้วัด                                                                                                    | https://psdg.anamai.mop                                                             | 1.1 ผลการวิเคราะห์สถานการณ์ของด้วขี้วัดและความรู้ที่นำมาใช้ประกอบการวิเคราะห์                                                                                     | 2023-10-24 11:20:59                               | 2023-10-24 11:20:59                   |
| <ul> <li>เป็นขัตถุงสารแล้งอาการสารและครามสารรายและครามน์ประโยบร้อยแล้ว หากจะแก้ไขข้อมูล ให้เลือก<br/>ไอคอนทางด้านขวามือ จะมีรายการ ดังนี้</li> <li>ต้าง</li> <li>เก้บ</li> <li>เก้บ</li></ul>                                                                                                    | 2 รอบ5เดือนแรก_ผลการวิเคราะห์ผู้รับบริการและผู้มีส่วนได้ส่วนเสียเพื่อชับ<br>เคลื่อนส่วชี้วิด                                                             | https://psdg.anamai.mop                                                             | 1.2 ผลการวิเคราะห์ผู้รับบริการและผู้มีส่วนใด้ส่วนเสียเพื่อชับเคลื่อนตัวขี้วัด                                                                                     | 2023-10-24 11:20:59                               | 2023-10-24 11:20:59                   |
| <ul> <li>ตัวชี้วัดที่เกี่ยวข้อง: 2.1: ระดับความสำเร็จของการดำเนินงานคุณธรรมและความโปร่งใส (Integrity and Transparency Assessment : ITA)</li> <li>ผลการวิเคราะห์ข้อมูลและความรู้เพื่อการขับเคลื่อนดัวชี้วัดและความรู้ที่นำมาใช้ประกอบการวิเคราะห์</li> <li>ชื่อรายการข้อมูล</li> <li>รอบ 5 เดือนแรก_ผลการวิเคราะห์สถานการณ์ของตัวชี้วัด</li> <li>ที่อยู่อนเตอร์เน็ต: URL รัดเก็บข้อมูล</li> <li>ที่อยู่อนเตอร์เน็ต: URL รัดเก็บข้อมูล</li> <li>https://psdg.anamai.moph.go.th/th/agreement</li> <li>หนักบันทึกข้อมูล</li> <li>2023-10-24 11:20:59</li> <li>วันที่ปรับปรุงแก้ใขข้อมูล</li> <li>2023-10-24 11:22:20</li> <li>หากไม่ต้องการแก้ไขแล้วคลิก ไอคอนสีเหลือง</li> <li>มาเลิก</li> <li>เพื่อกลับไปปรับที่กล้างควารรายเงาบ</li> </ul>                                                                                                    | หากต้องการกลับไปหน้าหลักคลิ<br>กลับ<<รายงานคำรับรองการป<br>ศูนย์ปฏิบัติการกรมอนามัย (DOC4.0)<br>แก้ไขรายการข้อมูลที่นำมาใช้<br>ปิงบประมาณ : 2567         | ก<br>ฏิบัติราชการ                                                                   | ไอคอนทางด้านขวามือ จะมีร<br>ผู้รายงานสามารถแก้ไขข้อมูลไ<br>📀. ดูข้อมูล 🦯 แก้ไข                                                                                    | ายการ ดังนี้<br>ด้ โดยคลิกข์<br>ข้อมูล 🛗          | <ul> <li></li></ul>                   |
| <ul> <li>ชื่อรายการข้อมูล         <ul> <li>รอบ 5 เดือนแรก_ผลการวิเคราะห์สถานการณ์ของดัวขี้วัด</li> <li>ที่อยู่อินเตอร์เนีย: URL จัดเก็บข้อมูล</li> <li>https://psdg.anamai.moph.go.th/th/agreement</li> </ul> </li> <li>ที่มีขับมีหรือมูล         <ul> <li>รอบ 5 เดือนแรก_ผลการวิเคราะห์สถานการณ์ของดัวขี้วัด</li> <li>ที่มีขับมีหรือมูล</li> <li>ที่มีขับมีหรือมูล</li> <li>รอบ 5 เดือนแรก_ผลการวิเคราะห์สถานการณ์ของดัวขี้วัด</li> <li>ที่มีขับมีหรือมูล</li> <li>ที่มีขับมีหรือมูล</li> <li>รอบ 5 เดือนแรก_ผลการวิเคราะห์สถานการณ์ของดัวขี้วัด</li> <li>ที่มีขับมีการแก้ไขข้อมูลที่นำมาใช้ในส่วนข้อ 1.1 – 1.2</li> <li>เมื่อแก้ไขเรียบร้อยแล้วให้คลิก ไอคอนสีฟ้า</li> <li>มีมีการแก้ไขเองการแก้ไขแล้วคลิก ไอคอนสีเพื่า</li> <li>เพื่อกลับไปปรับเพื่อข้อมูล/เพิ่ายะคอารรายงาน</li> </ul> </li> </ul>                                                                                                    | ด้วขี้วัดที่เกี่ยวข้อง : 2.1 : ระดับความสำเร็จของการด<br>ผลการวิเคราะห์ข้อมูลและความรู้เพื่อการขับเคลื่เ                                                 | จำเนินงานคุณธรรมและผ<br>อนดัวชี้วัดและความรู้ที่น่                                  | จวามโปร่งใส (Integrity and Transparency Assessment<br>ามาใช้ประกอบการวิเคราะห์                                                                                    | : ITA)                                            |                                       |
| <ul> <li>รับที่บันทึกข้อมูล</li> <li>รับที่บันทึกข้อมูล</li> <li>หากต้องการแก้ไขข้อมูลที่นำมาใช้ในส่วนข้อ 1.1 - 1.2</li> <li>รับที่ปรับปรุงแก้ไขข้อมูล</li> <li>รับที่ปรับปรุงแก้ไขข้อมูล</li> <li>2023-10-24 11:22:20</li> <li>หากไม่ต้องการแก้ไขแล้วคลิก ไอคอนสีเหลือง</li> <li>เพื่อกลับไปปับบทึกข้อมูล/เพิ่มแลการรายงาน</li> </ul>                                                                                                    | ชื่อรายการข้อมูล<br>รอบ 5 เดือนแรก_ผลการวิเคราะห์สถานการณ์ของดั<br>ที่อยู่อินเตอร์เน็ต: URL จัดเก็บข้อมูล<br>https://psdg.anamai.moph.go.th/th/agreement | วขึวด                                                                               |                                                                                                    |                                                   |                                       |
| มันทึกข่อมูล                                                                                                    | วันที่บันทึกข้อมูล<br>2023-10-24 11:20:59<br>วันที่ปรับปรุงแก้ใชข้อมูล<br>2023-10-24 11:22:20                                                            | ห<br>เมื่<br>ห<br>เพื่                                                              | ากต้องการแก้ไขข้อมูลที่นำมาใช้ใ<br>อแก้ไขเรียบร้อยแล้วให้คลิก <b>ไอ</b> ค<br>าก <b>ไม่ต้องการแก้ไข</b> แล้วคลิก <mark>ไอค</mark><br>อกลับไปบันทึกข้อมูล/เพิ่มผลกา | นส่วนข้อ 1.<br>1อนสีฟ้า<br>1อนสีเหลือง<br>รรายงาน | 1 – 1.2<br>บันทึกข้อมูล<br>ยกเลิก     |

| คำรับรองการปฏิบัติราชการ ประจำปึงบประมาณ                           | พ.ศ. 2567 Y หน่วยงาน กลุ่มพัฒนาระบบบริหาร                                                      |                                                                                                    |
|--------------------------------------------------------------------|------------------------------------------------------------------------------------------------|----------------------------------------------------------------------------------------------------|
| รายงานศำรับรอง สรุปคะแนนผลการประเมินตัวขี้วัด (ก่อนอุทธร           | น) สรุปคะแทบผลการประเม็นด้วยี้วัด (หลังอุทธรณ)                                                 |                                                                                                    |
| Export to Excel                                                    |                                                                                                |                                                                                                    |
| สำคับดัวชี้วัด                                                     | เมื่อกรอกข้อมลสมบรณ์ หน้ารายการ                                                                | ป้ำหนัก คะแบบเ                                                                                       |
| 2 ขับเคลื่อนองค์กรคุณภาพและมีสมรรถนะสูง                            | จะบีเครื่องหมาย 🗸 ปรากภขึ้น                                                                    |                                                                                                    |
| 2.1 ระดับความสำเร็จของการคำเนินงานคุณธรรมแล                        |                                                                                                | 1 เมืองการการปมเตอ้านเร็จที่มีด                                                                      |
| 2.2 ระดับความสำเร็จของการจัดการความรู้ (Knowle                     | lge Management : KM) และการขับเคลื่อนการเป็นองค์กรแห่งการเรียนรู้ (Learning Organization : LO) | <ul> <li>รายก<i>ึ่งกับกับกับการกับ</i>บูลอ่องสร้าง</li> <li>มาตรการการขับเคลื่อนสังขึ้วัด</li> </ul> |
| 2.3 ร้อยละของการเปิกจ่ายงบประมาณ                                   |                                                                                                | แผนการขับเคลื่อนการสำเนินงาน                                                                         |
| 2.4 ร้อยละของการดำเนินงานดามแผนปฏิบัติการระด                       | บหน่วยงาน ประจำปังบประมาณ พ.ศ. 2567                                                            | รายงานผลการติดดามกำกับด้วยวัดประจำเดือน                                                              |
| 2.5 ระดับความสำเร็จของการพัฒนาระบบบัญชีข้อมูเ                      | (Data Catalog) เพื่อนำไปสู่การเปิดเผยข้อมูลภาครัฐ (Open Data)                                  | • 1 5                                                                                                |
| 4 ขับเคลื่อนการดำเนินงานดามการกิจหน้าที่หน่วยงานสายบริหาร          | ผู้รายงานคลิก 🔿 มาตรการการขัง                                                                  | <b>มเคลื่อนตัวชี้วั</b> ด                                                                            |
| 4.15 ระดับความส่าเร็จของการพัฒนาองค์การตามเกย                      | <sup>พ่อ</sup> กรอกข้อมลต่อไป                                                                  | 1                                                                                                    |
| 4.16 ระดับความสำเร็จของการค่าเนินงานจัดท่าค่ารับข                  | องการปฏิบัติราชการ                                                                             | 1 \$                                                                                                 |
| น้ำหนักรวม และคะแนนถ่วงน้ำหนักรวม                                  |                                                                                                | 1                                                                                                    |
|                                                                    |                                                                                                |                                                                                                    |
| a da atra                                                          |                                                                                                |                                                                                                    |
| มาตรการการขับเคลือนดัวชีวัด                                        |                                                                                                | Home > มาตรการการขับเ                                                                                |
|                                                                    | กลุ่มพัฒนาระบบบริหาร                                                                           | K                                                                                                    |
| ปังบประมาณ : 2567                                                  |                                                                                                |                                                                                                    |
| ดัวขี้วัดที่เกี่ยวข้อง : 2.1 : ระดับความส่าเร็จของการดำเนินงานคุณย | รรมและความโปร่งใต้ (Integrity and Transparency Assessment : ITA)                               |                                                                                                    |
| เพิ่มรายการข้อมูล 🦰                                                | เพิ่มรายการข้อมูล                                                                              | อดับ ๙ รวมงานต่ารับรวงการได้ป                                                                        |
| # ชื่อมาตรการ                                                      | วันที่บันทึกข้อมูล วันที่ปรับปรุงแก้ไข:                                                        | <u>ช้อมูล</u>                                                                                        |
|                                                                    |                                                                                                |                                                                                                    |
| No results found.                                                  |                                                                                                |                                                                                                    |
| กลับ << รายงานสารับรองการปฏิบัติราชการ                             | y y y y y a                                                                                    |                                                                                                    |
|                                                                    | หากต่องการกลบเบหนาหลกคลก                                                                       |                                                                                                    |

กลุ่มพัฒนาระบบบริหาร กรมอนามัย

คู่มีอรายงานตามคำรับรองการปฏิบัติราชการของหน่วยงานในสังกัดกรมอนามัย ประจำปีงบประมาณ พ.ศ. 2567 7

ศูนย์ปฏิบัติการกรมอนามัย (DOC4.0)

#### เพิ่มมาตรการการขับเคลื่อนตัวชี้วัด

ปังบประมาณ : 2567

ตัวชี้วัดที่เกี่ยวข้อง : 2.1 : ระดับความสำเร็จของการดำเนินงานคุณธรรมและความโปร่งใส (Integrity and Transparency Assessment : ITA)

12

| 2.1มาตรการการขับเคลื่อนดัวชี้วัด                                                          |                                                               |      |
|-------------------------------------------------------------------------------------------|---------------------------------------------------------------|------|
| ชื่อมาตรการ                                                                               |                                                               |      |
|                                                                                           |                                                               |      |
|                                                                                           | ~                                                             | - `` |
| วันที่บันทึกข้อมูล                                                                        | ผู้รายงานกรอกข้อมูลรายการ                                     |      |
| 2023-10-24 11:34:05                                                                       | 2.1 มาตรการการขับเคลื่อนตัวชี้วัด                             |      |
| วันที่ปรับปรุงแก้ใขข้อมูล                                                                 | ชื่อมาตรการ                                                   |      |
| 2023-10-24 11:34:05                                                                       | ·                                                             |      |
| บันทึกข้อมูล ยกเลิก                                                                       |                                                               |      |
| เพิ่มมาตรการการขับเคลื่อนดัวชี้วัด                                                        | Z                                                             |      |
| ปังบประมาณ : 2567<br>ดัวชี้วัดที่เกี่ยวข้อง : 2.1 : ระดับความสำเร็จของการดำเนินงานคุณธรรม | มและความโปร่งใส (Integrity and Transparency Assessment : ITA) |      |
| 2.1มาตรการการขับเคลื่อนดัวชี้วัด                                                          |                                                               |      |
| ชื่อมาตรการ                                                                               |                                                               |      |
| มาตรการการขับเคลื่อนตัวชี้วัด                                                             |                                                               |      |
|                                                                                           |                                                               |      |
| วนทบนทกขอมูล<br>2023-10-24 11:34:05                                                       |                                                               |      |
| วับนี้ปรับปรงแค้ไขข้อมอ                                                                   |                                                               |      |
| 2023-10-24 11:34:05                                                                       |                                                               |      |
| <u>ขันทึกข่อมูล ยกเล็ก</u><br>เมื่อกรอกข้อมูลครบถ้วน                                      | มให้คลิก <b>🔿 บันทึกข้อมูล</b>                                |      |

กลุ่มพัฒนาระบบบริหาร กรมอนามัย

คู่มือรายงานตามคำรับรองการปฏิบัติราชการของหน่วยงานในสังกัดกรมอนามัย ประจำปีงบประมาณ พ.ศ. 2567

9

### มาตรการการขับเคลื่อนตัวชี้วัด

|                                                                                                  | กลุ่มพัฒนาระบบบริหาร               | 49                        |                            |
|--------------------------------------------------------------------------------------------------|------------------------------------|---------------------------|----------------------------|
| ปังบประมาณ : 2567                                                                                |                                    | 6 I                       |                            |
| ตัวชี้วัดที่เกี่ยวข้อง : 2.1 : ระดับความส่าเร็จของการดำเนินงานคุณธรรมและความโปร่งใส (integrity a | and Transparency Assessment : ITA) |                           |                            |
| เพื่อรายการข้                                                                                    | ้ <b>อมล</b> หากมีข้อมลเพิ่ม       | เติม                      |                            |
| Showing 1-1 of 1 item.                                                                           |                                    | กลับ <ราษ                 | านศารับรองการปฏิบัติราชการ |
| # ชื่อมาตรการ                                                                                    | วันที่บันทึกข้อมูล                 | วันที่ปรับปรุงแก้ไขข้อมูล |                            |
|                                                                                                  |                                    |                           |                            |
| -1 มาตรการการขับเคลื่อนตัวขี้วัด                                                                 | 2023-10-24 11:38:36                | 2023-10-24 11:38:36       |                            |
| <sup>กลับ «รายงานสารับรองการปฏิปลิราชการ<br/>หากต้องการ</sup>                                    | รกลับไปหน้าหลักคลิก                |                           |                            |
| ้กลับ<<ราย                                                                                       | งานคำรับรองการปฏิ                  | บัติราชการ                |                            |

| คำรับรองการปรุ่        | ]บัติราชการ ประจำปึงบประมาณ พ.ศ. 2567 → หน่วยงาน กลุ่มพัฒนาระบบบริหาร ประจำปึงบประมาณ พ.ศ. 2567                                          | Home > ดัวขี้วัด         |
|------------------------|----------------------------------------------------------------------------------------------------|--------------------------|
| รายงานค่ารับรอง        | สรุปคะแนนผลการประเมินด้วยี้วัด (ก่อนอุทธรณ) สรุปคะแนนผลการประเมินด้วยี้วัด (หลังอุทธรณ)                                                  |                          |
| Export to Excel        | เมื่อกรอกข้อมูลสมบูรณ์ หน้ารายการ                                                                                                    |                          |
| สำดับตัวชี้วัด         | จะมีเครื่องหมาย 🗸 ปรากภขึ้น                                                                                                    | ะแนนเต็ม/ตัวชี้วัด       |
| 2 ขับเคลื่อนองค์กรคุณร | าทและมีสมรรณสุง                                                                                                    |                          |
| 2.1                    | ระดับความสำเร็จของการคำเนินงานคุณธรรมและความโปร่งใส (Integrity and Transparency Assessment: ITA) 1                                       | 5.000                    |
| 2.2                    | ระดับความสำเร็จของการจัดการความรู้ (Knowledge Management : KM) และการขับเคลื่อนการเป็นองค์กรแห่งการเรียนรู้ (Learning Organization : LO) | 5.000                    |
| 2.3                    | ร้อยละของการเบ็กจำองบประมาณ                                                                                                    | 5.000                    |
| 2.4                    | ร้อยละของการดำเน้นงานตามแผนปฏิบัติการระดับหน่วยงาน ประจำปังบประมาณ พ.ศ. 2567                                                             | 1 <sup>11</sup><br>5.000 |
| 2.5                    | ระดับความสำเร็จของการพัฒนาระบบบัญชัยอมูล (Data Catalog) เพื่อนำไปสักษา 👘 🧰 🧰 👘                                                           | 5.000                    |
| 4 ขับเคลื่อนการดำเนินง | แตนการงานไทยน้อยานสายนอัตร                                                                                                    |                          |
| 4.15                   | ระดับความสำเร็จของการทัฒนาองค์การคามเกณฑ์คุณภาพการบริหารจัดก                                                                             | 5.000                    |
| 4.16                   | ระดับความสำเร็จของการดำเนินงานจัดทำคำรับรองการปฏิบัติราชการ 🔽 1                                                                          | 5.000                    |
| น้ำหนักรวม และ         | สะแนนย่างน้ำหนักราม 7                                                                                                    |                          |

กลุ่มพัฒนาระบบบริหาร กรมอนามัย

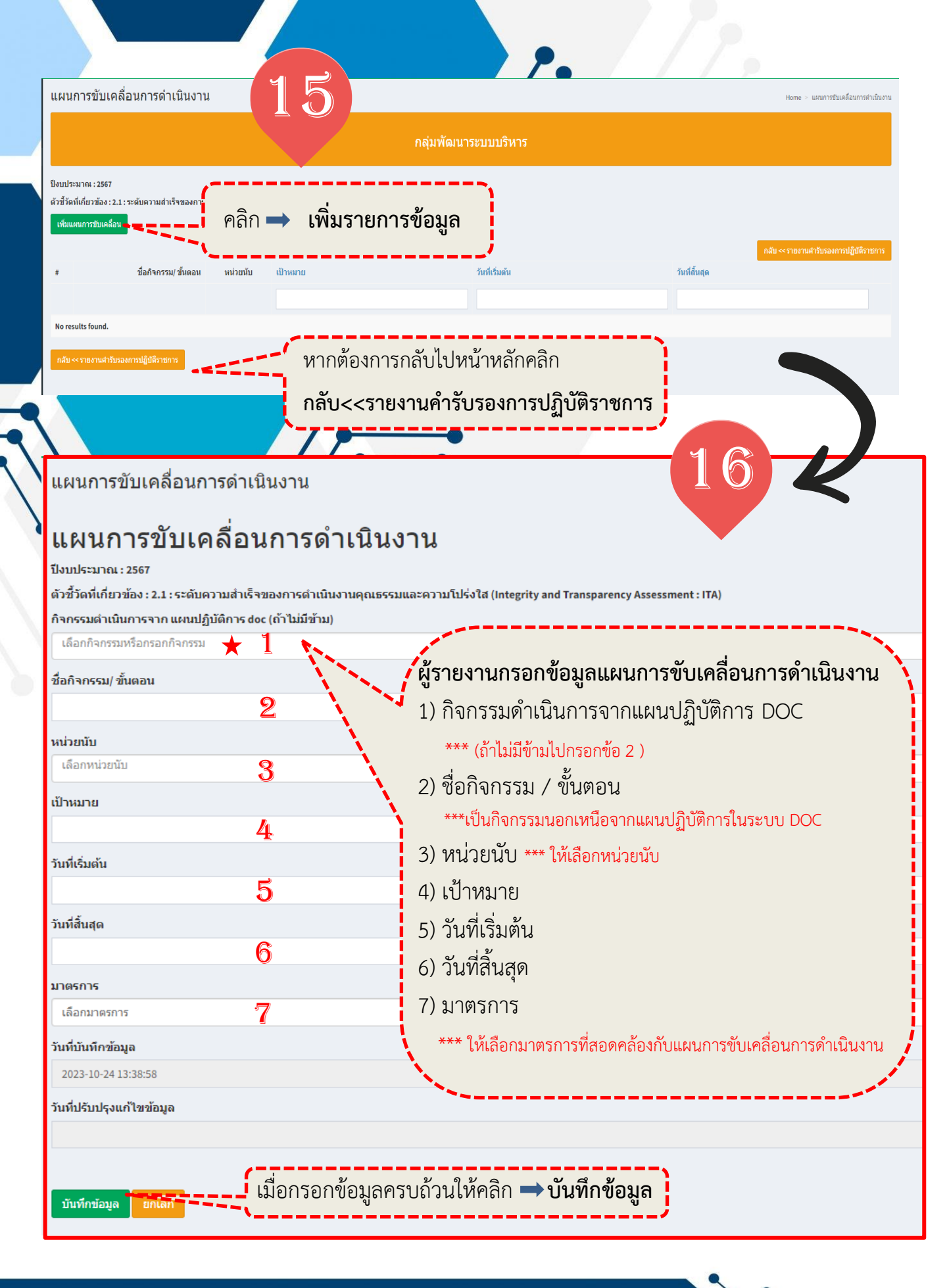

กลุ่มพัฒนาระบบบริหาร กรมอนามัย

คู่มือรายงานตามคำรับรองการปฏิบัติราชการของหน่วยงานในสังกัดกรมอนามัย ประจำปีงบประมาณ พ.ศ. 2567

| แผนการขับเคลื่อนการดำเนินงาน                                                                                                    | Home > แสนการขับเคลื่อนการสำนัญงาน > แสนการขับเคลื่อนการสำนัญงาน                                                                                                    |
|----------------------------------------------------------------------------------------------------|----------------------------------------------------------------------------------------------------|
| <b>แผนการขับเคลื่อนการดำเนินงาน</b><br>มีงบประมาณ : 2567<br>ตัวขั้วตที่เกี่ยวข้อง : 2.1 : ระดับความสำเร็จของการดำเนินงานคุณธรรมและความโปร่งใส (Integ | grity and Transparency Assessment : ITA)                                                                                                    |
| กิจกรรมดำเนินการจากแหนปฏิบัติการdoc (ถ้าไม่มีข้าม)                                                                                                   |                                                                                                    |
| ประชุมพิจารณารายละเอียดดังชี้วัด (KPI Template) ประจำปีงบปร <b>่าง</b> ณ พ.ศ. 2567    ( โครงการจัดท่า                                                | ต่ารับรองการปฏิบัติราชการของหน่วยงานในสังกัดกรมอนามัย ประจำปีงบประมาณ พ.ศ. 2567) 5  1  2023-10-01 00:00:00  2023-11-30 00:00:00  2023-11-30 00:00:00  2023-11-30 00:00:00  2023-11-30 00:00:00  2023-11-30 00:00:00  2023-11-30 00:00:00  2023-11-30 00:00:00  2023-11-30 00:00:00  2023-11-30 00:00:00  2023-11-30 00:00:00  2023-11-30 00:00:00  2023-11-30 00:00:00  2023-11-30 00:00:00  2023-11-30 00:00:00  2023-11-30 |
| ข้อกิจกรรม/ ขั้นตอน                                                                                                    |                                                                                                    |
| 🥄 ประชุมพิจารณารายละเอียดดังขี่วัด (KPI Template) ประจำปังบประมาณ พ.ศ. 2567                                                                          |                                                                                                    |
| พม่วยนับ                                                                                                    | 🗙 กรณี ผู้รายงานกรอกข้อมูลแผนการขับเคลื่อน                                                                                                    |
| RŠJ                                                                                                    | การดำเนิ้นงาน <u>จากแผนปฏิบัติการในระบบ DOC</u>                                                                                                    |
| เป็พมาย                                                                                                    | สามารถคลิกเลือกกิจกรรมดำเนินการจาก                                                                                                    |
| 1                                                                                                    | แผนปฏิบัติการได้จากชื่อกิจกรรมที่ปรากฏ                                                                                                    |
| วันที่เริ่มต้น                                                                                                    |                                                                                                    |
| 2023-10-01 00:00:00                                                                                                    |                                                                                                    |
| วันที่สิ้นสุด                                                                                                    |                                                                                                    |
| 2023-11-30 00:00:00                                                                                                    |                                                                                                    |
| มาตรการ                                                                                                    |                                                                                                    |
| โล้อกมาตรการ                                                                                                    |                                                                                                    |
| O Selectall<br>มาตรการทรบับเคลื่อนตัวนี้วัด                                                                                                    | คลกเลอก → มาตรการมาตรการการ<br>ขับเคลื่อนตัวชี้วัด ที่สอดคล้องกับแผน<br>การขับแคลื่อนการดำเนินงาน                                                                                                    |
| วันที่บันทึกข้อมูล                                                                                                    |                                                                                                    |
| 2023-10-24 13:46:41<br>วันที่ปรับปรุงแก้ไขข้อมูล                                                                                                    |                                                                                                    |
|                                                                                                    |                                                                                                    |
| บันท์กข้อมูล ยกเล็ก                                                                                                    |                                                                                                    |
| เมื่อกรอกข้อม                                                                                                    | มูลครบถ้วนให้คลิก <b>→ บันทึกข้อมูล</b>                                                                                                    |
| i                                                                                                    |                                                                                                    |
| กลุ่                                                                                                    | มพัฒนาระบบบริหาร กรมอนามัย                                                                                                    |
| คู่มีอรายงานตาม                                                                                                    | มคำรับรองการปฏิบัติราชการของหน่วยงานในสังกัดกรมอนามัย ประจำปีงบประมาณ พ.ศ. 2567                                                                                                    |

| YT WOLL TO AL ACTION AL WOLL TO VILLO A A                                                                                                    | VIN                                              |                                                                                                    |                                                                                                    |                                                                                                | тилис / webii (1920)                                             |
|----------------------------------------------------------------------------------------------------|--------------------------------------------------|----------------------------------------------------------------------------------------------------|----------------------------------------------------------------------------------------------------|------------------------------------------------------------------------------------------------|------------------------------------------------------------------|
|                                                                                                    |                                                  |                                                                                                    | กลุ่มพัฒนาระบ                                                                                                    | บบริหาร                                                                                        | 18                                                               |
| บประมาณ : 2567                                                                                                    |                                                  |                                                                                                    |                                                                                                    |                                                                                                |                                                                  |
| ขี้วัดที่เกี่ยวข้อง : 2.1 : ระดับความสำเร็จของ                                                                                                | งการดำเนินงานคุ                                  | นธรรมและความโปร่งใส (Integrity ar                                                                                  | nd Transparency Assessment : ITA)                                                                                                    |                                                                                                | · · · · · · · · · · · · · · · · · · ·                            |
| พื่มแสนการขับเคลื่อน                                                                                                    |                                                  | เมื่อ<br><u>กรถ์</u>                                                                                               | อกรอกข้อมูลครบถ้ว<br><mark>นี้</mark> กรอกข้อมูลตามแผนก                                                                                                 | นแล้วจะปรากฏไอศ<br>ารขับเคลื่อนท <u>ี่ใช้ผลจาก</u>                                             | ขอน ๏ิ่∕ี ่∎ิใช้ผลจากแผนต่าเน้นการ d<br>แผนการดำเนินงานในระบบ Di |
| ซื้อกิจกรรม/ ชั้นตอน                                                                                                    | หน่วยนับ                                         | เป้าหมาย                                                                                                    | ວັນກໍ່ເຮັ່ມທັນ                                                                                                    | วับที่สิ้นสุด                                                                                  | $\sim$                                                           |
|                                                                                                    |                                                  |                                                                                                    |                                                                                                    |                                                                                                |                                                                  |
| ประชุมพิจารณารายละเอียดตัวขั้ว                                                                                                    | ครั้ง                                            | 1                                                                                                    | 2023-10-01                                                                                                    | 2023-11-30                                                                                     | 🔶 🔊 🖊 ปี ใช้ผลจากแผนต่าเนินการ doc                               |
|                                                                                                    |                                                  |                                                                                                    |                                                                                                    |                                                                                                |                                                                  |
| ลับ <<รายงานคำรับรองการปฏิบัติราชการ                                                                                                    |                                                  | บันทึกข้<br>ไอคอนฯ<br>ผู้รายงา                                                                                     | ม้อมูลเรียบร้อยแล้ว <b>1</b><br>ทางด้านขวามือ จะมี<br>นสามารถแก้ไขข้อมูล่                                                                               | <mark>หากจะแก้ไขข้อมูล</mark> ใ<br>รายการ ดังนี้ 💿<br>ได้ โดยคลิกที่รูปไอคอ                    | ให้เลือก<br>^  สิ<br>มนต่าง ๆ                                    |
| ลับ << รายงานค่ารับรองการปฏิบัติราชการ<br>มาณ : 2567<br>เกี่ยวข้อง : 2.1 : ระดับความสำเร็จของการเ                                             | ล่าเนินงานคุณธร                                  | บันทึกข้<br>ไอคอนร<br>ผู้รายงาร                                                                                    | ม้อมูลเรียบร้อยแล้ว า<br>ทางด้านขวามือ จะมี<br>นสามารถแก้ไขข้อมูล่<br>ansparency Assessment: ITA)                                                       | หากจะแก้ไขข้อมูล ใ<br>รายการ ดังนี้ <ul> <li>ได้ โดยคลิกที่รูปไอคอ</li> </ul>                  | ให้เลือก<br>งนต่าง ๆ                                             |
| มีบ << รายงานผ่าลับของการปฏิบัติราชการ<br>มาณ : 2567<br>เกี่ยวข้อง : 2.1 : ระดับความสำเร็จของการเ<br>มาารชัมเคลื่อน                           | <sup>ຄ່າພໍພຈານ</sup> ຄຸດແອງ<br><mark>คลิก</mark> | บันทึกข้<br>ไอคอน<br>ผู้รายงาา<br>ฒนละความโปร่งใส (Integrity and In<br>→ เพิ่มราย                                  | ม้อมูลเรียบร้อยแล้ว <b>1</b><br>ทางด้านขวามือ จะมี<br>นสามารถแก้ไขข้อมูล่<br><sup>ลกรุง</sup> สะรรทะกะ:!1 <sup>1</sup> )<br>เ <b>การข้อมูล</b> หากมีข้อ | หากจะแก้ไขข้อมูล ใ<br>รายการ ดังนี้ <ul> <li>ได้ โดยคลิกที่รูปไอคอ<br/>มูลเพิ่มเติม</li> </ul> | ให้เลือก<br>อนต่าง ๆ<br>9                                        |
| ลับ ≪รายงานผ่าอับรองการปฏิบัติราชการ<br>มาณ : 2567<br>ได้ยวข้อง : 2.1 : ระดับความสำเร็จของการเ<br>นการบันเคลื่อน<br>1-1 of 1 item.            | <sup>ຄ່າເບັນການຄຸດແຮດ</sup><br>ອາລີກ             | บันทึกข้<br>ไอคอนร<br>ผู้รายงา<br>ฒนละควนโปร่งใส (Integrity and In<br>➡ เพิ่มราย                                   | ม้อมูลเรียบร้อยแล้ว 1<br>ทางด้านขวามือ จะมี<br>นสามารถแก้ไขข้อมูล<br>การข้อมูล หากมีข้อ                                                                 | หากจะแก้ไขข้อมูล ใ<br>รายการ ดังนี้ 💿<br>ได้ โดยคลิกที่รูปไอคอ<br>มูลเพิ่มเติม                 | ให้เลือก<br>วนต่าง ๆ<br>9                                        |
| ลับ <<รายงานคำอับรองการปฏิบัติราชการ<br>เกี่ยวข้อง : 2.1 : ระดับความสำเร็จของการเ<br>นการขับเคลื่อน<br>1-1 of 1 item.<br>ชื่อกิจกรรม/ ชั้นตอน | <sup>สำเนินงานคุณธรร</sup><br>คลิก<br>หม่วยนับ   | บันทึกข้<br>ไอคอนร<br>ผู้รายงาา<br>ฒู้รายงาา<br>ฒ <b>มละความโปร่งไล (Integrity and Tr</b><br>➡ เพิ่มราย<br>ป้าหมาย | ม้อมูลเรียบร้อยแล้ว 1<br>ทางด้านขวามือ จะมี<br>นสามารถแก้ไขข้อมูล<br>เ <b>การข้อมูล</b> หากมีข้อ<br><sup>มที่ถุ่มต้</sup>                               | หากจะแก้ไขข้อมูล ใ<br>รายการ ดังนี้ 💿<br>ได้ โดยคลิกที่รูปไอคอ<br>เมูลเพิ่มเติม                | ให้เลือก<br>งนต่าง ๆ<br>9                                        |

กลุ่มพัฒนาระบบบริหาร กรมอนามัย

คู่มือรายงานตามคำรับรองการปฏิบัติราชการของหน่วยงานในสังกัดกรมอนามัย ประจำปีงบประมาณ พ.ศ. 2567

## แผนการขับเคลื่อนการดำเนินงาน

# 20

# แผนการขับเคลื่อนการดำเนินงาน

ปีงบประมาณ : 2567

ตัวขี้วัดที่เกี่ยวข้อง : 2.1 : ระดับความส่าเร็จของการต่าเนินงานคุณธรรมและความโปร่งใส (Integrity and Transparency Assessment : ITA)

#### กิจกรรมดำเนินการจาก แผนปฏิบัติการ doc (ถ้าไม่มีข้าม)

เลือกกิจกรรมหรือกรอกกิจกรรม

#### ชื่อกิจกรรม/ ขั้นตอน

กิจกรรมนอกเหนือจากแผนปฏิบัติการ DOC

หน่วยนับ ดรั้ง

เป้าหมาย

วันที่เริ่มต้น

2023-10-02

วันที่สิ้นสุด

2024-09-30

1

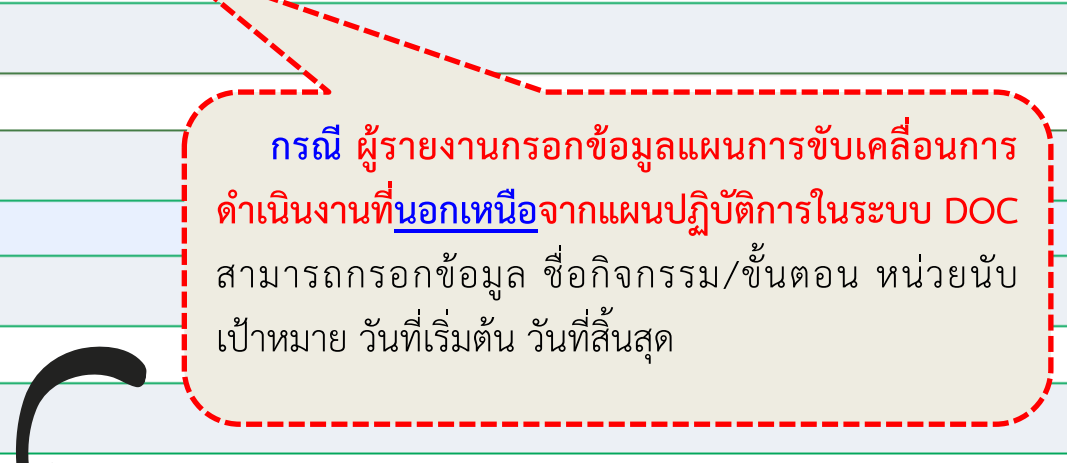

มาตรการ มาตรการการขับเคลื่อนตัวขึ้วัด เกษรการการขับเคลื่อนตัวชื้วัด รับสับบถึงข่อมูล 2023-10-24 14:01:17 รับสัปรับปรุงแก้ไขข่อมูล

<sup>บแท่กข้อมูล</sup> 📶 แมื่อกรอกข้อมูลครบถ้วนให้คลิก **→ บันทึกข้อมูล** 

กลุ่มพัฒนาระบบบริหาร กรมอนามัย

#### แผนการขับเคลื่อนการดำเนินงาน

ตัวชี้วัดที่เกี่ยวข้อง : 2.1 : ระดับความสำเร็จของการดำเนินงานคุณธรรมและความโปร่งใส (Inte

ปังบประมาณ : 2567

เพิ่มแผนการขับเคลื่อน

21

# <mark>กรณี</mark>กรอกข้อมูล<u>นอกเหนือ</u>จากแผนปฏิบัติการที่ใช้ผลจาก แผนการดำเนินงานในระบบ DOC

เการดำเน็นงาร

14

หากบันทึกข้อมูลเรียบร้อยแล้ว จะพบว่ามีไอคอนติดตาม แสดงขึ้นทางด้านขวามือ เอริกตาม ให้ผู้รายงานคลิกที่รูปไอคอน เพื่อเพิ่มผลการดำเนินงานตามแผนการขับเคลื่อน

|                                                                      |                              |                                      |                        |                |          |               |          |        |                  |                             | ฏิบัติราชการ     |
|----------------------------------------------------------------------|------------------------------|--------------------------------------|------------------------|----------------|----------|---------------|----------|--------|------------------|-----------------------------|------------------|
| Showing 1-2 of 2 items.<br># ชื่อกิจกรรม                             | /ขั้นตอน หน่วยนับ            | เป้าหมาย                             |                        | วันที่เริ่มต้น |          | วันที่สิ้นสุด |          |        | <i>.</i>         |                             |                  |
|                                                                      |                              |                                      |                        |                |          |               | <b>•</b> |        |                  |                             |                  |
| 1 ประชุมพิจารณารายละเอียด                                            | ตัวขึ้ว้ ครั้ง               | 1                                    |                        | 2023-10-01     |          | 2023-11-30    |          |        | ใช้ผลจากแผนดำเนิ | นการ doc                    |                  |
| 2 กิจกรรมนอกเหนือจากแผนป                                             | ปฏิบัติ ครั้ง                | 1                                    |                        | 2023-10-02     |          | 2024-09-30    |          | 0/     | 🗊 🛛 อิลดตาม      |                             |                  |
| กลับ << รายงานค่ารับรองการปฏิบัติรา                                  | ษณร                          |                                      |                        |                |          |               |          |        |                  |                             |                  |
|                                                                      |                              |                                      | •                      |                |          |               |          |        |                  |                             |                  |
| ติดตามผลการดำเนินงานต                                                | ามแผนขับเคลื่อนตัว           | ขี้วัด                               |                        |                |          |               |          |        | Home             | > ติดตามผลการดำเนินงานตามแผ | ลเข้มเก เลาชี้วั |
| ปีงบประมาณ : 2567<br>ดัวชี้วัดที่เกี่ยวข้อง : 2.1 : ระดับดวามส่าเร็จ | เของการดำเนินงานคุณธรรมแล    | ะความโปร่งใส (Integrity and Transpar | ency Assessment : ITA) |                |          |               |          |        |                  |                             |                  |
| กิจกรรม/ ขึ้นดอน : กิจกรรมนอกเหนือจากแ                               | ผนปฏิบัติการ DOC             |                                      |                        |                |          |               | 70       | 9      |                  |                             |                  |
| เป้าหมายทั้งปี : 1<br>หน่วยนับ : ครั้ง                               |                              |                                      |                        |                |          | 、             |          | 2      |                  |                             |                  |
|                                                                      |                              | เพิ่มแผ                              | น – ผล ก               | าารดำเนิ       | เ้นงาน   |               |          |        |                  |                             |                  |
| ผลการดำเนินงาน                                                       | *-===                        | ตามแผ                                | นการขับเค              | าลื่อนกา       | ารดำเนิน | งาน           |          |        |                  |                             |                  |
|                                                                      | · · ·                        |                                      |                        |                |          |               |          |        |                  |                             |                  |
| 0.R. W.                                                              | .u. 5.9.                     | J.A.                                 | n.w.                   | и.я.<br>1      |          | N.R.          | N.B.     | n.n.   | a.e.             | n.u.                        |                  |
| Na .                                                                 | · 1                          |                                      |                        | 1              |          |               |          |        |                  |                             |                  |
|                                                                      |                              |                                      |                        |                |          |               |          |        |                  |                             |                  |
| หมายเหตุ                                                             |                              |                                      |                        |                |          | ع             | •        | 9      |                  |                             |                  |
| สามารถเพิ่มเหตุผลการปรับแผน / การ                                    | รไม่สามารถดำเนินการตามแผนได้ |                                      | เพม "                  | หมายเข         | หตุ" กา' | รปรบแผ        | นการดา   | เนนงาน |                  |                             |                  |
|                                                                      |                              |                                      | กรณีไร                 | ม่สามาร        | รถดำเนิเ | เการตาม       | แผนได้   |        |                  |                             |                  |
| วันที่บันทึกข้อมูล                                                   |                              |                                      |                        |                |          |               |          |        |                  |                             | //               |
| 2023-10-24 14:16:20                                                  |                              |                                      |                        |                |          |               |          |        |                  |                             |                  |
| วันที่ปรับปรุงแก้ไขข้อมูล                                            |                              |                                      |                        |                |          |               |          |        |                  |                             |                  |
|                                                                      |                              |                                      |                        |                |          |               |          |        |                  |                             |                  |
| บันทึก                                                               |                              | หาก                                  | เต้องการก              | าลับไปห        | น้าหลักศ | าลิก          |          |        |                  |                             |                  |
| ยกเลิก/กลับ กลับ≪รายงานคำรับรองเ                                     | การปฏิบัติราชการ             | ກລັງ                                 | 1 < < 578              | เงาบด้าร์      | รับรองก  | ารเปกิเเัติ   | ราชการ   |        |                  |                             |                  |
|                                                                      |                              |                                      |                        |                |          |               |          |        |                  |                             |                  |

กลุ่มพัฒนาระบบบริหาร กรมอนามัย

| แผนการขับเคลื่                                                                                                    | อนการดำเนินงาน ★                                                                                                    |                                                                                                    |                                                                                                    |                                                                                                    | Home > แผนการขับเคลื่อนการดำเนิน                                                                                                    |
|----------------------------------------------------------------------------------------------------|----------------------------------------------------------------------------------------------------|----------------------------------------------------------------------------------------------------|----------------------------------------------------------------------------------------------------|----------------------------------------------------------------------------------------------------|----------------------------------------------------------------------------------------------------|
|                                                                                                    | ,                                                                                                    |                                                                                                    | กลุ่มพัฒนาระบ                                                                                                    | บบริหาร                                                                                                    | 23                                                                                                    |
| ปึงบประมาณ : 2567                                                                                                    | คลิก •                                                                                                    | \Rightarrow เพิ่มแต                                                                                                    | <b>งนการขับเคลื่อน</b> หาก                                                                                                    | มีข้อมูลเพิ่มเติม                                                                                                    |                                                                                                    |
| ดัวชี้วัดที่เกี่ยวข้อง: 2.1 :<br>เพิ่มแผนการขับเคลื่อน<br>Showing 1-2 of 2 items.<br>#                                                                                                    | ระดับความสำเร็จของการสูบน่า<br>                                                                                                    | เป้าหมาย                                                                                                    | ity and Transparency Assessment: ITA)<br>บันทึก<br>ไอคอน<br>มู่ที่ร่มค่                                                                                                    | ข้อมูลเรียบร้อยแล้<br>มทางด้านขวามือ จะ<br>เานสามารถแก้ไขข้อ                                                                                      | ว <b>หากจะแก้ไขข้อมูล</b> ให้เลือก<br>ะมีรายการ ดังนี้                                                                                                    |
|                                                                                                    |                                                                                                    |                                                                                                    |                                                                                                    |                                                                                                    |                                                                                                    |
| 1 ประชุมพิจารณา                                                                                                    | เรายละเอียดตัวขี้ว้ ครั้ง                                                                                                    | 1                                                                                                    | 2023-10-01                                                                                                    | 2023-11-30                                                                                                    |                                                                                                    |
| 2 กิจกรรมนอกเหน่                                                                                                    | มือจากแผนปฏิบัติ ครั้ง                                                                                                    | 1                                                                                                    | 2023-10-02                                                                                                    | 2024-09-30                                                                                                    | ๏.∕ 🗊 เ⊠ลิลตาม                                                                                                    |
| ารับรอง กรปฏิบัต                                                                                                    | ลิราชการ ประจำปึงบประมาถ                                                                                                    | หากต้อง<br><b>กลับ&lt;&lt;</b><br>เพ.ศ. <u>2567 -</u> พน่                                                                                                    | เการกลับไปหน้าหลักค<br><mark>รายงานคำรับรองการ</mark><br>วยงาน กลุ่มพัฒนาระบบบริหาร                                                                                                    | เลิก<br>เปฏิบัติราชการ                                                                                                    | 24                                                                                                    |
| ารับรอง กรปฏิบัติ<br>รายงานค่ารับร<br>Export to Exc                                                                                                    | ดิราชการ ประจำปึงบประมาถ<br>จะแนนผลการประมันดัวชั้ด (ก่อนอุทธ                                                                                                    | หากต้อง<br><b>กลับ&lt;&lt;</b><br>เพ.ศ. <u>2567 v</u> หน่<br>รณ์ สรุปละแบบผลกรประ                                                                                                    | เการกลับไปหน้าหลักค<br>รายงานคำรับรองการ<br>เวยงาน คลุ่มพัฒนาระบบบริหาร<br>เมื่อ                                                                                                    | เลิก<br>เ <b>ปฏิบัติราชการ</b><br>อกรอกข้อมูลสมบูร                                                                                                | ณ์ หน้ารายการ                                                                                                    |
| ำรับรอง กรปฏิบัต<br>รายงานค่ารับ<br>Export to Exc<br>สำคัญค่าชั้วค                                                                                                    | ลิราย์การ ประจำปึงบประมาถ<br>ฉะแบนตลการประเมินดังชี้วัด (ก่อนอุทธ                                                                                                    | หากต้อง<br><b>กลับ&lt;&lt;</b><br>เพ.ศ. <u>2567 •</u> หน่<br>ณ) สุปละแบนสลการประ                                                                                                    | เการกลับไปหน้าหลักค<br>รายงานคำรับรองการ<br>เวยงาน กลุ่มพัฒนาระบบบริหาร<br>ณหร์ประกอบการ<br>องค์ประกอบการ<br>จะ                                                                                                    | เลิก<br>เ <b>ปฏิบัติราชการ</b><br>อกรอกข้อมูลสมบูร<br>มีเครื่องหมาย 🥑 <sup>.</sup>                                                                | ณ์ หน้ารายการ<br>ปรากฏขึ้น <sup>เหน้ก</sup> ตะแบแต้มูต่ภ                                                                                                    |
| ำรับรอง ารปฏิบัติ<br>รายงานค่าริยง<br>Export to Ext.<br>สำคัมสำรัวด<br>2 ชับเคลื่อของศ์กรดูณาาพม                                                                                                    | สิราชการ ประจำปึงบประมาณ<br>จะแนนผลกรประมินดัวปี้รัด(ก่อนอุทธ<br>เลย์สมรรณสุง                                                                                                    | หากต้อง<br><b>กลับ&lt;&lt;</b><br>เพ.ศ. <u>2567 v</u> หน่<br>ณ สุปละแบนลการปร                                                                                                    | เการกลับไปหน้าหลักค<br>รายงานคำรับรองการ<br>เวยงาน กลุ่มพัฒนาระบบบริหาร<br>ณ์แร้วร้ร (หลังสุพรรณ์)<br>เมื่อ<br>องค์ประกอบกาณ<br>จะ                                                                                                    | เลิก<br>เ <b>ปฏิบัติราชการ</b><br>อกรอกข้อมูลสมบูร<br>มีเครื่องหมาย ♥                                                                             | ณ์ หน้ารายการ<br>ปรากฏขึ้น                                                                                                    |
| ารับรอง ารปฏิบัต<br>รายงานค่ารับภ<br>Export to Exc<br>สำคัญคำรัดดูเมาาพ<br>21<br>22                                                                                                    | ลิราชการ ประจำปึงบประมาณ<br>คณมนผลการประเมินดัวยี้วัด (ก่อนอุทธ<br>เลมัณะรรณะสุง<br>ระดับความสำเร็จของการกำเน้นงานคุณธรร<br>ระดับความสำเร็จของการกำเน้นงานคุณธรร                                                                                                    | หากต้อง<br><b>กลับ&lt;&lt;</b><br>เพ.ศ. <u>2567 </u> พน<br>รณ์ สรุประเนาผลการประ<br>มนละความโปร่งโส้ (Integrity and 1<br>องปรรศ (Integrity and 1                                                                                                    | เการกลับไปหน้าหลักค<br>รายงานคำรับรองการ<br>เวยงาน กลุ่มพัฒนาระบบบริหาร<br>ณันดัวชี้ริต (หลังลูพรรณ์)<br>เมื่อรั้ริต (หลังลูพรรณ์)<br>เสียง<br>เสียงสุดครุ/ Assessment : 174)<br>ารทับเสล้อนการป้องค์ครุมปลารอีกช์ (Learnine Oceanosion - 10)                                                                                                    | เลิก<br>เ <b>ปฏิบัติราชการ</b><br>อกรอกข้อมูลสมบูร<br>มีเครื่องหมาย ♥                                                                             | ณ์ หน้ารายการ<br>ปรากฏขึ้น<br>1 5.61                                                                                                    |
| <mark>ารับรอง เรปฏิบัติ</mark><br>รายงานค่ารับค<br>Export to Exe.<br>อำเดิมดัวชีวัด<br>2 ชั้นเคลื่อนองค์กรคุณภาพม<br>2.1<br>2.2<br>2.3                                                                                                    | ลีราชการ ประจำปีงบประมาณ<br>คะแนนสดกรประเมินดัวยี่วัด (ก่อนอุทธ<br>และมีสมรรณสุง<br>ระดับความสำเร็จของการสำเนินกามคุณธร<br>ระดับความสำเร็จของการสำเนินกามคุณธรร<br>ระดับความสำเร็จของการสำเนินกามคุณธรร                                                                                                    | หากต้อง<br><b>กลับ&lt;&lt;</b><br>เพ.ศ. <u>2567 ง</u> หน่<br>รณ์ สรุประแบนสถารประ<br>มนละความโปร่งโส (Integrity and 1<br>owledge Management : KM) และก                                                                                                    | เการกลับไปหน้าหลักค<br>รายงานคำรับรองการ<br>เวยงาน กลุ่มพัฒนาระบบบริหาร<br>ณันดัวชี้วัด (หลังลุพธรณ)<br>เมื่อ<br>เสรรมระกรุ Assessment : ITA)<br>ารชันหลือนการเป็นองค์กรุแห่งการเรียนรู้ (Learning Organization : LO)                                                                                                    | เลิก<br>เ <b>ปฏิบัติราชการ</b><br>อกรอกข้อมูลสมบูร<br>มีเครื่องหมาย ♥                                                                             | ณ์ หน้ารายการ<br>ปรากฏขึ้น<br>1 ระคาร์อมูลที่บ่นกไข่<br>5.0<br>1 ระคาร์อมูลที่บ่นกไข่<br>5.0                                                                                                    |
| <mark>ารับรอง ารปฏิบัต์</mark><br>รายงานคำรับ3<br>Export to Exc.<br>อำเว็บสารีชา<br>21<br>22<br>23<br>24                                                                                                    | ลิราชการ ประจำปีงบประมาณ<br>ดะแบนผลการประนับสัวร์วัด (ก่อนอุทธ<br>เละมีสมรรณะสุง<br>ระดับความสำเร็จของการสำเนินงานคุณธรร<br>ระดับความสำเร็จของการสำเนินงานคุณธรร<br>(Ko<br>ร้อยละของการสำเนินงานสานแหญ่ฏิบิติก                                                                                                    | หากต้อง<br>กลับ<<<br>เพ.ศ. 2567 ง หน่<br>รณิ สรุปคะแบบผลการประ<br>มนละความไปรังโส (Integrity and T<br>องฟedge Management : KM) และก                                                                                                    | เการกลับไปหน้าหลักค<br>รายงานคำรับรองการ<br>เวยงาน กลุ่มพัฒนาระบบบริหาร<br>ณันดัวชั่ว (หลังอุพรรณ์)<br>เมื่อ<br>องค์ประกอบกาล<br>จะ<br>เสรมอนครง Assessment: ITA)<br>หรับแคล้อนการเป็นองค์ครณห่งการเรียนรู้ (Learning Organization : LO)<br>ผู้เรายงานคลิก →                                                                                                    | เลิก<br>เ <b>ปฏิบัติราชการ</b><br>อกรอกข้อมูลสมบูร<br>มีเครื่องหมาย ♥<br>รายงานผลการ                                                              | ณ์ หน้ารายการ<br>ปรากฏขึ้น<br>1 50<br>รายการอ่อมูลที่บ่ามาไข่<br>50<br>มายานอลกรอีดรามกำกับอ่าวี่มีอประรับเดือน<br>50                                                                                                    |
| <mark>ารับรอง ารปฏิบัต์</mark><br>รายงานคำรับ<br>Export to Exc.<br>อำเดิมสาวข้าด<br>21<br>22<br>23<br>24<br>25                                                                                                    | ลีราชการ ประจำปีงบประมาณ<br>สมานแผลการประนับสัวธิ์รัด (ก่อนอุทธ<br>เละมีสมรรณะสุง<br>ระดับความสำเร็จของการสำเนินงานคุณระ<br>จะดับความสำเร็จของการสำเนินงานคุณระ<br>ร้อยละของการทำเนินงานสามแหญ่ผู้บริก<br>ร้อยละของการทำเนินงานสามแหญ่ผู้บริก<br>ระดับความสำเร็จของการสองการบบบุพี                                                                                                    | หากต้อง<br>กลับ<<<br>เพ.ศ. 2567 ง หน่<br>รณ) สรุปคะแบนผลการประ<br>มนละความโปร่งไส (Integrity and 1<br>องฟedge Management : KM) และก<br>จรรรสมหน่วยงาน ประจำโบบปร<br>น่อนุล (Data Catalog) เพื่อน่าใน                                                                                                    | เการกลับไปหน้าหลักค<br>รายงานคำรับรองการ<br>เวยงาน กลุ่มพัฒนาระบบบริหาร<br>ณันดัวชั่ง (หลังพรรณ)<br>เมื่อ<br>องร์ประกอบการ<br>เรียนค์อนการป้องค์กรณหการอัญส์ (Learning Organization : LO)<br>ผู้รายงานคลิก →<br>ติดตามกำกับตัวที่ว้                                                                                                    | เลิก<br>เปฏิบัติราชการ<br>อกรอกข้อมูลสมบูร<br>มีเครื่องหมาย ♥<br>รายงานผลการ<br>ดประจำเดือน                                                       | ณ์ หน้ารายการ<br>ปรากฏขึ้น<br>1 ระคารอ่อมูลที่บ่ามาไข่<br>5.0<br>รายการอ่อมูลที่บ่ามาไข่<br>5.0<br>รายการอ่อมูลที่บ่ามาไข่<br>5.0                                                                                                    |
| <mark>ารับรอง ารปฏิบัต</mark><br>รายงานคำรับA<br>Export to Exc.<br>อำเวลา์วรัวด<br>2 ปันเคลื่อนองค์กรดูณาทพม<br>2.1<br>2.2<br>2.3<br>2.4<br>2.5<br>4 ปันเคลื่อนการทำเน็นงานเท                                                                                                    | ลีราย์การ ประจำปีงบประมาณ<br>สมานแผลการประนับเดีย์รัด (ก่อนอุทธ<br>และมีสมรรณสุง<br>ระดับความสำเร็จของการสำเนินงานคุณธร<br>ระดับความสำเร็จของการสำเนินงานคุณธร<br>ร้อยละของการทำเนินงานสามมัญชีก<br>ระอัยละของการทำเนินงานสามมัญชี<br>ระอัยละของการทำเนินงานสามปัญชี<br>ระอับความสำเร็จของการที่คณาระบบปัญชี                                                                                                    | หากต้อง<br>กลับ<<<br>เพ.ศ. 2567 งหน่<br>รณ์) สรุปคะแบบคลการประ<br>มนละความโปร่งใส่ (Integrity and 1<br>องฟedge Management : KN) และก<br>เพeledge Management : KN) และก<br>เรรรสับหน่วยงาน ประจำไมนปร<br>ปอมูล (Data Catalog) เพื่อน่าไม                                                                                                    | เการกลับไปหน้าหลักค<br>รายงานคำรับรองการ<br>วยงาน กลุ่มพัฒนาระบบบริหาร<br>นำหัวชั่ว (หลังพรรณ)<br>เป็นต์วั่ว (หลังพรรณ)<br>เสียง<br>เกมร์ประกอบการ<br>จะ<br>เกมร์<br>เกมร์<br>เกมร์<br>เกมร์<br>เป็นครับ<br>เกมร์<br>เกมร์<br>เกมร | เลิก<br>เปฏิบัติราชการ<br>อกรอกข้อมูลสมบูร<br>มีเครื่องหมาย ♥<br>รายงานผลการ<br>ดประจำเดือน                                                       | ณ์ หน้ารายการ<br>ปรากฏขึ้น<br>1 5.01<br>รายารย่อมูลที่บนาไข่<br>รายารย่อมูลที่บนาไข่                                                                                                    |
| เกรับรอง ารปฏิบัต์<br>รายงานค่ารับภิ<br>Export to Exc.       สำคัมค่ารับภิ       2 ปันเคลื่อนองค์กรคุณภาพน       2.1       2.2       2.3       2.4       2.5       4 ปันเคลื่อนการคำเนินงานตร       4.15                                                                                                    | ลีราช์การ ประจำปีงบประมาณ<br>คะแนนสถารประนำมีงบประมาณ<br>คะแนนสถารประนำเต็งบี้รัด (ก่อนอุทธ<br>และมีสมรรณะสุง<br>ระดับความสำเร็จของการคิมบันงานคุณธรร<br>ร่อขละของการที่เป็นงานคามสุบมีสุมี<br>ร่อขละของการที่เป็นงานคามแคนปฏิบดีก<br>ระดับความสำเร็จของการที่ผนาระบบปัญชี<br>ระดับความสำเร็จของการที่ผนาระบบปัญชี                                                                                                    | หากต้อง<br>กลับ<<<br>เพ.ศ. 2567 พน<br>รณ์) สรุปละแบบสลารประ<br>มนละความโปร่งไส (Integrity and I<br>องฟedge Management : KNJ และก<br>เรระดับหน่วยงาน ประจำมีมนปร<br>ช่อมูล (Data Catalog) เพื่อป่าไป                                                                                                    | เการกลับไปหน้าหลักค<br>รายงานคำรับรองการ<br>เวยงาน กลุ่มพัฒนาระบบบริหาร<br>น่นตัวรั่ร (หลังพรรณ)<br>เมื่อ<br>เพิ่ระกอบกาย<br>หัวของสังหารปัจจะท่างเป็นสุโปลสาที่ดู 0 กุลก์เอะเบิง<br>หัวของสังหารปัจจะท่างเป็นสุโปลสาที่ดู 0 กุลก์เอะเบิง<br>หังกุลสามาร์บ้างการปัจจะมีการบลางกับ<br>พิจิตตามกำกับตัวชี้วั<br>เพื่อกรอกข้อมูลต่อไ                                                                                                    | เลิก<br>เปฏิบัติราชการ<br>อกรอกข้อมูลสมบูร<br>มีเครื่องหมาย ♥<br>รายงานผลการ<br>ดประจำเดือน<br>ป                                                  | ณ์ หน้ารายการ<br>ปรากฏขึ้น<br>1 5.01<br>รายการใอมูลที่บนาไป<br>1 5.01<br>รายการใอมูลที่บนาไป<br>1 5.01<br>5.01<br>5.01                                                                                                    |
| <mark>ารับรอง ารปฏิบัต</mark><br>รายงานคำรับA<br>Export to Exc.<br>อายเสือนองค์กรดูขมาพม<br>2.1<br>2.2<br>2.3<br>2.4<br>2.5<br>4.15<br>4.15                                                                                                    | ลี <mark>ราชการ ประจำปีงบประมาณ</mark><br>จะมนแสดกรประนับดัวยี่วัด (ก่อนอุทธ<br>และมีณะรถนะสุง<br>ระดับความสำเร็จของการสำเนินงานคุณธรร<br>ระดับความสำเร็จของการที่อนารบบปัญขี<br>ระดับความสำเร็จของการที่คนกระบบปัญขี<br>รมสับความสำเร็จของการที่คนกระบบปัญขี<br>รมสับความสำเร็จของการที่คนกระบบปัญขี<br>รมสับความสำเร็จของการที่คนกระบริการ<br>รมสับความสำเร็จของการที่คนกระจำการกา                                                                                                    | หากต้อง<br>กลับ<<<br>เพ.ศ. 2567 พน<br>รณ์) สรุปละแบบสลารประ<br>มนและความโปร่งไส (Integrity and I<br>องฟedge Management : KN) และก<br>เรรรรับมหน่วยงาน ประจำไม่เปร<br>น่อนุล (Data Catalog) เพื่อนำไม่<br>มนกแขท์คุณภาพการปรัทรจัดกา<br>เว้มรองการปฏิบัติรายการ                                                                                                    | เการกลับไปหน้าหลักค<br>รายงานคำรับรองการ<br>เวยงาน กลุ่มพัฒนาระบบบริหาร<br>นำส่วรั่ร (หลังพรรณ)<br>เมื่อ<br>เพิ่งรายงานคลิก<br>ติดตามกำกับตัวชี้วั<br>เพื่อกรอกข้อมูลต่อไ                                                                                                    | เลิก<br>เปฏิบัติราชการ<br>อกรอกข้อมูลสมบูร<br>มีเครื่องหมาย ♥<br>รายงานผลการ<br>ดประจำเดือน<br>ป                                                  | ณ์ หน้ารายการ<br>ปรากฏขึ้น<br>1 5.01<br>รายการอ่อมูลที่บนาไป<br>1 5.01<br>รายการอ่อมูลที่บนาไป<br>1 5.01<br>รายการอ่อมูลที่บนาไป<br>1 5.01<br>5.01<br>5.01                                                                                                    |
| <mark>ารับรอง ารปฏิบัต</mark><br>รายงานคำรับมี<br>Export to Exc.<br>อำนดลื่อนองค์กรดูณาทพม<br>2.1<br>2.2<br>2.3<br>2.4<br>2.5<br>4.15<br>4.15<br>4.16                                                                                                    | ล <mark>ิราข์การ ประจำปีงบประมาณ</mark><br>คะแนนสดารประนับดัวยี่วัด (ก่อนอุทธ<br>และมีสมรรณะสุง<br>ระดับความสำเร็จของการทำเน้นงานคุณธรร<br>ระดับความสำเร็จของการทัดการความรู้ (Ko<br>ร่อขดะของการทำเน้นงานสามปัญชี<br>ระดับความสำเร็จของการทัดมาละบบบัญชี<br>านการทั่งหน้าที่หน่วยงานสายบริหาร<br>ระดับความสำเร็จของการทัดมาละบบบัญชี<br>ระดับความสำเร็จของการทัดมาลงค์การคา<br>ระดับความสำเร็จของการทัดมาลงค์การคา                                                                                                    | หากต้อง<br>กลับ<<<br>เพ.ศ. 2567 พน<br>รณ์ สรุปคะแบบคลการประ<br>มนละความโปร่งไส (Integrity and 1<br>องฟedge Management : KN) และก<br>เรรรรับหน่วยงาน ประจำไปเปร<br>ช่อมูล (Data Catalog) เพื่อข่าไป<br>มนกแขท์คุณภาพการปรัทรรัดก<br>เวริมรองการปฏิบัติรายการ                                                                                                    | เการกลับไปหน้าหลักค<br>รายงานคำรับรองการ<br>เวยงาน กลุ่มพัฒนาระบบบริหาร<br>ณ์แร่วรั่ร (หลังพรรณ)<br>เมื่อ<br>เพิ่งรายงานคลิก<br>ติดตามกำกับตัวชี้วั<br>เพื่อกรอกข้อมูลต่อไ                                                                                                    | เลิก<br>เปฏิบัติราชการ<br>อกรอกข้อมูลสมบูร<br>มีเครื่องหมาย ♥<br>รายงานผลการ<br>ัดประจำเดือน<br>ป                                                 | ณ์ หน้ารายการ<br>ปรากฏขึ้น<br>บทบ้า แบบแม่งว่า<br>บรายการอ่อมูลที่บนาไป<br>รายการอ่อมูลที่บนาไป<br>รายการอ่ามูลที่บนาไป<br>รายการอ่ามูลที่บนาไป<br>รายการอ่ามูลที่บนารอ่ามูลที่บนารอ่ามีการอ่ามีการอ่ามีการอ่ามูลที่บนารอ่ามีการอ่ามีการอ่าม                                                                                                    |
| ເກັງ ເງລ ເມ ເງ ເງ ຄູງ ມີຄູ່<br>ກາຍການຄຳຮັນ<br>Export to Exc.<br>2 ເປັນເຄລື່ອນອາດັກຮຸດເມາາາານ<br>2 ເປັນເຄລື່ອນອາດັກຮຸດເມາາານ<br>2 ເປັນເຄລື່ອນອາດັກເຊັ່ນເປັນການສະ<br>2 ເປັນເຄລື່ອນກາຮກຳເດັນນານສະ<br>4 ເປັນເຄລື່ອນກາຮກຳເດັນນານສະ<br>4 ເປັນເຄລື່ອນກາຮກຳເດັນນານສະ<br>4 ເປັນເຄລື່ອນກາຮກຳເດັນນານສະ<br>4 ເປັນເຄລື່ອນກາຮກຳເດັນນານສະ<br>5 ເວັງ ເປັນເຫຼັງ ເປັນເຊັ່ງ ເປັນເຫຼັງ ເປັນເຊັ່ງ ເປັນເຫຼັງ<br>5 ເວັງ ເປັນເຫຼັງ ເປັນເຊັ່ງ ເປັນເຫຼັງ ເປັນເຫຼັງ ເປັນເຫຼັງ ເປັນເຊັ່ງ ເປັນເຫຼັງ ເປັນເຊັ່ງ ເປັນເຫຼັງ ເປັນເຫຼັງ ເປັນເຫຼັງ ເປັນເຫຼັງ ເປັນເຫຼັງ ເປັນເຫຼັງ ເປັນເປັນເປັນເຫຼາງ<br>4 ເປັນເຄລື່ອນກາຮກຳເດັນນານສະ<br>4 ເປັນເຫຼັງ ເປັນເຫຼັງ ເປັນເຫຼັງ ເປັນເຫຼັງ ເປັນເຫຼັງ ເປັນເປັນເຫຼັງ ເປັນເຫຼັງ ເປັນເຫຼາງ ເປັນເຫຼັງ ເປັນເຫຼັງ ເປັງ ເປັນເຫຼັງ ເປັນເຫຼັງ ເປັນເຫຼັງ ເປັນເຫຼັງ ເປັນເຫຼັງ ເປັນເຫຼັງ ເປັນເຫຼັງ ເປັນເຫຼັງ ເປັງ ເປັນເຫຼັງ ເປັນເຫຼັງ ເປັນເຫຼັງ ເປັນເຫຼັງ ເປັນເຫຼັງ ເປັນເຫຼັງ ເປັນເຫຼັງ ເປັນເຫຼັງ ເປັນເຫຼັງ ເປັນເຫຼັງ ເປັນເຫຼັງ ເປັນເມັງ                                                                                                    | ลิราย์การ ประจำปีงบประมาณ<br>คะแบนสดกรประนำมึงบประมาณ<br>คะแบนสดกรประนำเต็จย์รัด (ก่อนอุทธ<br>และโล่มรรณะสุง<br>ระดับความสำเร็จของกระกันในงานคุณระ<br>ระดับความสำเร็จของกระกันในงานคุณ<br>ร้อยละของกระกำนับบริเทศ<br>ร้อยละของกระกำนับบริเทศ<br>ระดับความสำเร็จของกระกันนารบบใญขี<br>หมายกิจงนำก็หน่วยงานสายบริเทศ<br>ระดับความสำเร็จของกระกันในงานจังกระก<br>ระดับความสำเร็จของกระกันในงานจังกระก<br>ระดับความสำเร็จของกระกันในงานจังกระก<br>ระดับความสำเร็จของกระกันในงานจังกระก<br>ระดับความสำเร็จของกระกันในงานจังกระก<br>เขตรับเว้าหนักระบ                                                                                                    | หากต้อง<br>กลับ<<<br>เพ.ศ. 2567 พน่<br>รณ์) สรุปจะแบบสถารประ<br>มและความโปร่งไส (Integrity and 1<br>องปedge Management : KN) และก<br>เพยะต่อนหางอบงาน ประจำไมนปร<br>ประสุม (Data Catalog) เพื่อปาไม<br>แมกแข่ค่อนภาพประมีการจัดก<br>เริ่มรองการปฏิบัติรายการ                                                                                                    | เการกลับไปหน้าหลักค<br>รายงานคำรับรองการ<br>เวยงาน กลุ่มพัฒนาระบบบริหาร<br>นำตัวรั่ร (หลังพรรณ)<br>เมื่อ<br>เพื่อกรอกข้อมูลต่อไ<br>เพื่อกรอกข้อมูลต่อไ<br>มคำรับรองๆ                                                                                                    | เลิก<br>เปฏิบัติราชการ<br>อกรอกข้อมูลสมบูร<br>มีเครื่องหมาย ♥<br>รายงานผลการ<br>ป<br>รายงานผลกา<br>ต้องรายงานภา                                   | ณ์ หน้ารายการ<br>ปรากฏขึ้น<br>บทบ้ แบบไป<br>ระการอ่อมูลที่บนาไป<br>ระการอ่อมูลที่บนาไป                                                                                                    |
| ເກັງ ແລະ<br>ເຫັນ<br>ເປັນ<br>ເປັ | ลิราย์การ ประจำปึงบประมาณ<br>คะแนนสการประนำมึงบประมาณ<br>คะแนนสการประนำเต็งบริรัต (ก่อนอุทธ<br>และมีสมรรณสุง<br>ระดินดานสำเร็จของการกันนับมานคุณธรร<br>ระดินดานสำเร็จของการกัดนารอาบอัญชี<br>ระดินดานสำเร็จของการกัดนารอาบอัญชี<br>ระดิมดานสำเร็จของการกัดนารอาบอัญชี<br>ระดิมดานสำเร็จของการกัดนารอาบอัญชี<br>ระดิมดานสำเร็จของการกัดนารอาบอัญชี<br>ระดิมดานสำเร็จของการกัดนารอาบอัญชี<br>ระดิมดานสำเร็จของการกัดนารองค์การก<br>ระดิมดานสำเร็จของการกัดนารองค์การก<br>ระดิมดานสำเร็จของการกัดนารองค์การก<br>ระดิมดานสำเร็จของการกัดนารองค์การก<br>ระดิมดานสำเร็จของการกัดนารองค์การก<br>ระดิมดานสำเร็จของการกัดนารองค์การก<br>ระดิมดานสำเร็จของการกัดนารองค์การก<br>ระดิมดานสำเร็จของการกัดนารองค์การก<br>ระดิมดานสำเร็จของการกัดนารองค์การก<br>ระดิมดานสำเร็จของการกัดนารองค์การก<br>ระดิมดานสำเร็จของการกัดนารองค์การก | หากต้อง<br>กลับ<<<br>เพ.ศ. 2567 พน<br>รณ์) สรุปละแบบสลารประ<br>มและความโปร่งไส (Integrity and 1<br>องฟedge Management : KN) และก<br>เพ.ศ.ศ. 2567 พน<br>มและความโปร่งไส (Integrity and 1<br>องฟedge Management : KN) และก<br>เหลือ เป็น เป็น เป็น เป็น<br>เป็น เป็น เป็น เป็น เป็น เป็น เป็น<br>เป็น เป็น เป็น เป็น เป็น เป็น เป็น<br>เป็น เป็น เป็น เป็น เป็น เป็น เป็น<br>เป็น เป็น เป็น เป็น เป็น เป็น เป็น<br>เป็น เป็น เป็น เป็น เป็น เป็น เป็น เป็น<br>เป็น เป็น เป็น เป็น เป็น เป็น เป็น เป็น<br>เป็น เป็น เป็น เป็น เป็น เป็น เป็น<br>เป็น เป็น เป็น เป็น เป็น เป็น เป็น เป็น | เการกลับไปหน้าหลักค<br>รายงานคำรับรองการ<br>วยงาน กลุ่มพัฒนาระบบบริหาร<br>น่นต่วรั่ร (หลังพรรณ)<br>เมื่อ<br>งษ์ประกอบทาก<br>จะ<br>การรุนศรณ์ (Larring Organization : 0)<br>ผู้รายงานคลิก<br>ติดตามกำกับตัวชี้วั<br>เพื่อกรอกข้อมูลต่อไ<br>มคำรับรองๆ<br>28 ก.พ. 67 )                                                                                                    | เลิก<br>เปฏิบัติราชการ<br>อกรอกข้อมูลสมบูร<br>มีเครื่องหมาย ♀<br>รายงานผลการ<br>ัดประจำเดือน<br>ป<br>รายงานผลกา<br>ต้องรายงานภ<br>เช่น ผลงานเดือน | ณ์ หน้ารายการ<br>ปรากฏขึ้น<br>บ้าน<br>บ้าน |

กลุ่มพัฒนาระบบบริหาร กรมอนามัย

คู่มือรายงานตามคำรับรองการปฏิบัติราชการของหน่วยงานในสังกัดกรมอนามัย ประจำปีงบประมาณ พ.ศ. 2567

15

 $\overline{n}$ 

/

| # เดือน รายงานการประชุมตัดตามกำกับการสำเนินการสวชวิต (URL จัดเก็บรายงานา)<br>No results found.                                                                                                    | วับที่บับทีกข้อมูล วับที่ปรับปรุงแก้ไขข้อมูล                                                                                                    |
|----------------------------------------------------------------------------------------------------|----------------------------------------------------------------------------------------------------|
| No results found.                                                                                                    |                                                                                                    |
|                                                                                                    |                                                                                                    |
| กลม < รายงานการประมารรบฏิเพราะอาร                                                                                                    |                                                                                                    |
|                                                                                                    | K                                                                                                    |
| นทกผลการดดดามกากบดวชวดบระจาเดอน 🗶                                                                                                    |                                                                                                    |
| ไงเประมาณ : 2567<br>ลัวชี้วัดที่เกี่ยวข้อง : 2.1 : ระดับความสำเร็จของการดำเนินงานคุณธรรมและความโปร่งใส่ (Integr                                                                                   | ผู้รายงานกรอกข้อมูลให้ครบทั้ง 2 ช่อง ดังนี้                                                                                                    |
|                                                                                                    | 1) เดือนที่รายงาน                                                                                                    |
| นที่รายงาน                                                                                                    |                                                                                                    |
|                                                                                                    |                                                                                                    |
| มงานการประชุมติดตามกำกับการตาเนินการต่าชวิด (URL จิตเกบรายงานา)<br>hrome-extension://efaidnbmnnn2g.ajpcglclefindmkaj/https://psdg.anamai.moph.go.th/th/intern                                     | al02/download7id=111353∣=29662&mkey=m_document⟨=th&did=3333d                                                                                                    |
|                                                                                                    |                                                                                                    |
| ที่บันทึกข้อมูล                                                                                                    |                                                                                                    |
| 023-10-24 14:44:31                                                                                                    |                                                                                                    |
| ทปราบปรุงแกไขขอมูล<br>023-10-24 14:44:31                                                                                                    |                                                                                                    |
| เมื่อกรอกข้อมูลครบ                                                                                                    | เถ้วนให้คลิก 🛶 บันทึกข้อมูล หรือ ยกเลิก                                                                                                    |
| วันทึกษ้อมูล ยกเล็ก                                                                                                    | '                                                                                                    |
|                                                                                                    |                                                                                                    |
| การดิดตามกำกับดัวขี้วัดประจำเดือน                                                                                                    | Home > ดังนี้วิด/มลการติดตามกำกับส่วนวิรัตประจำเดี                                                                                                    |
| unk=unk : 2567                                                                                                    |                                                                                                    |
| ชวิตหแกยวของ : 2.1 : ระดับความสำเร็จของการดำเนินงานคุณธรรมและควาร VS- 1 (Integrity and Transpa                                                                                                    | rency Assessment : ITA)                                                                                                    |
|                                                                                                    |                                                                                                    |
| มีรายงาน พ.ย.                                                                                                    |                                                                                                    |
| มที่รายงาน<br>งานการประชุมติดตามกำกับการดำเนินการดัวชี้วัด (URL จัดเก็บรายงานฯ) 🗙 chrome-extensio<br>นะวาม                                                                                        | on://efaidnbmnnnibpcajpcglclefindmkaj/https://psdg.anamai.moph.go.th/th/internal02/download?id=111353∣=29662&mkey=m_document⟨=th&did=33330                                                                  |
| มที่รายงาน พ.ย.<br>งานการประชุมติดตามกำกับการดำเนินการดัวชี้วัด (URL จัดเก็บรายงานา) 🗙 chrome-extensio<br>ยงาน กลุ่มพัฒนาระบบ<br>เท็กข้อมูล น.ส.บุครินทร์ หนั                                     | วก://efaidnbmnnnibpcajpcgiclefindmkaj/https://psdg.anamai.moph.go.th/th/internal02/download7id=111353∣=29662&mkey=m_document⟨=th&did=33330<br>มริหาร<br>นยับบุตร                                            |
| มที่รายงาน พ.ย.<br>งานการประชุมติดตามกำกับการดำเนินการดัวชี้วัด (URL จัดเก็บรายงานา) 🗡 Chrome-extensio<br>ยงาน กลุ่มพัฒนาระบบ<br>มทึกข้อมูล น.ส.บุศรินทร์ หนี<br>บันทึกข้อมูล 2023-10-24 14:44    | กท//efaidhbmnnnibpcajpcgiclefindmkaj/https://psdg.anamai.moph.ga.th/th/interna/02/download7id=111353∣=29652&mkey=m_document⟨=th&did=33330<br>แล้งหร<br>มนักบุตร<br>ห12 ****ต้องเป็น URL ที่เข้าถึงข้อมูลได้ |
| นที่รายงาน พ.ย.<br>งานการประชุมติดตามกำกับการดำเนินการดัวชี้วัด (URL จัดเก็บรายงานา) לא Chrome-extensio<br>อยงาน กลุ่มพัฒนาระบบ<br>มทึกข้อมูล น.ส.นุครินทร์ หนี<br>บ้านทึกข้อมูล 2023-10-24 14:40 | on://efaidnbmnnnibpcajpcgiclefindmkaj/https://psdg.anamai.moph.go.th/th/internal02/download?id=111353∣=29662&mkey=m_document⟨=th&did=33330<br>มริหาร<br>มายันนุคร<br>ร.12<br>ร.12<br>ร.12                   |

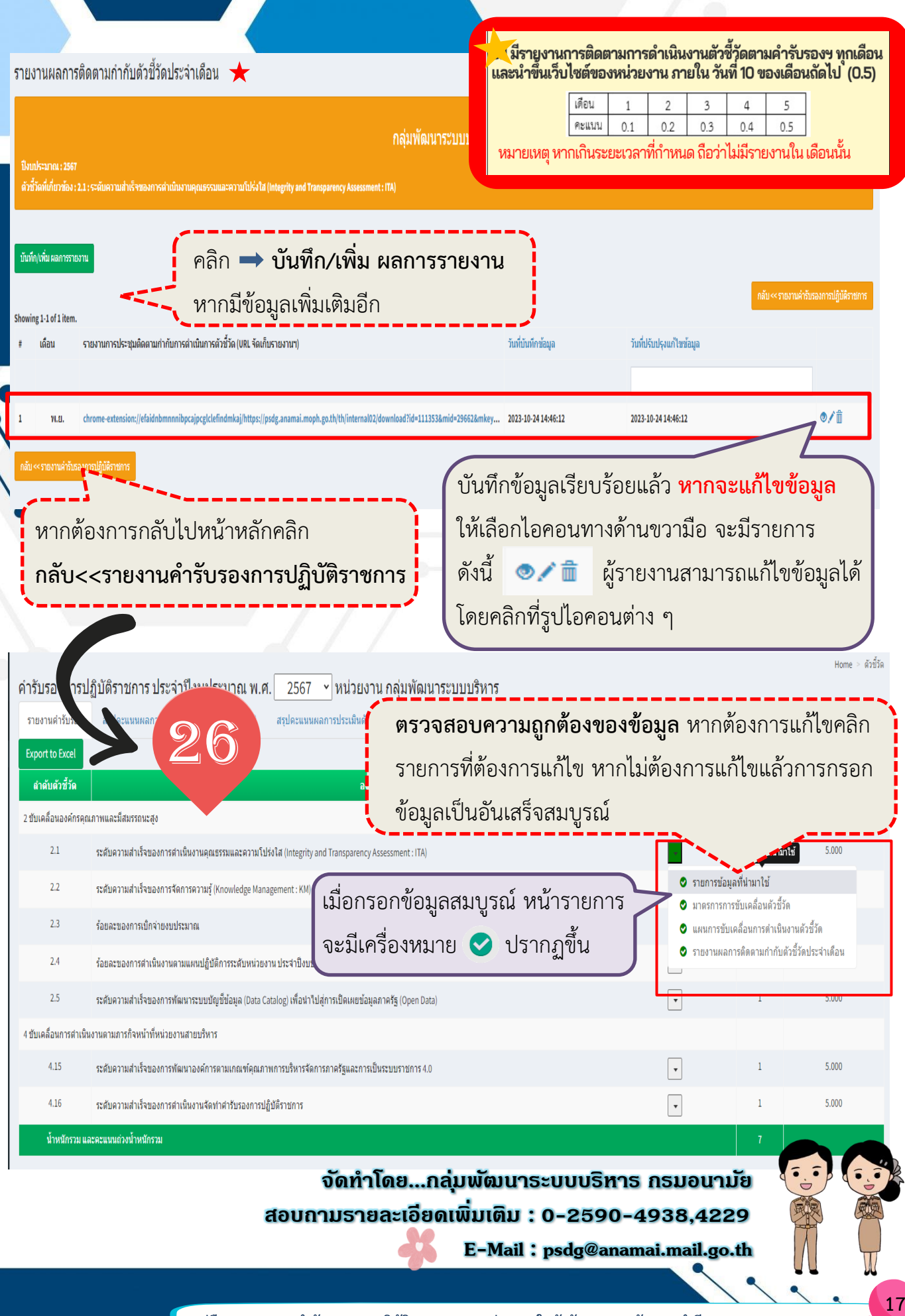